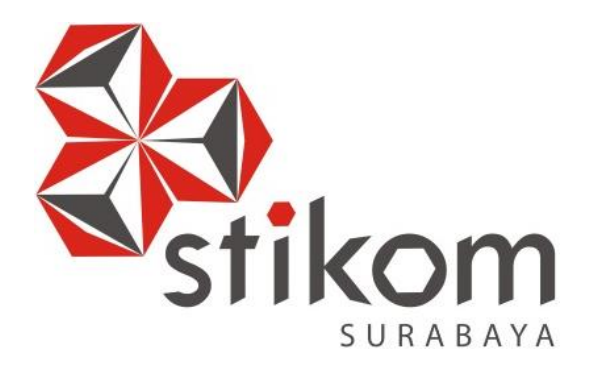

## KONFIGURASI JARINGAN WIRELESS DENGAN ACCESS POINT MENGGUNAKAN UNIFI DI BALAI RISET DAN STANDARDISASI INDUSTRI SURABAYA

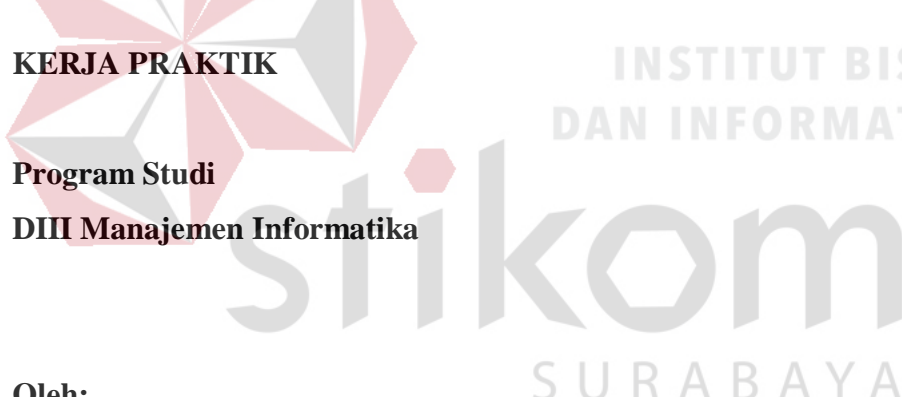

Oleh: MOCH. HILMI ALFIAN ISMAWAN 15390100030

FAKULTAS TEKNOLOGI DAN INFORMATIKA INSTITUT BISNIS DAN INFORMATIKA STIKOM SURABAYA 2018

## KONFIGURASI JARINGAN WIRELESS DENGAN ACCESS POINT MENGGUNAKAN UNIFI DI BALAI RISET DAN STANDARDISASI INDUSTRI SURABAYA

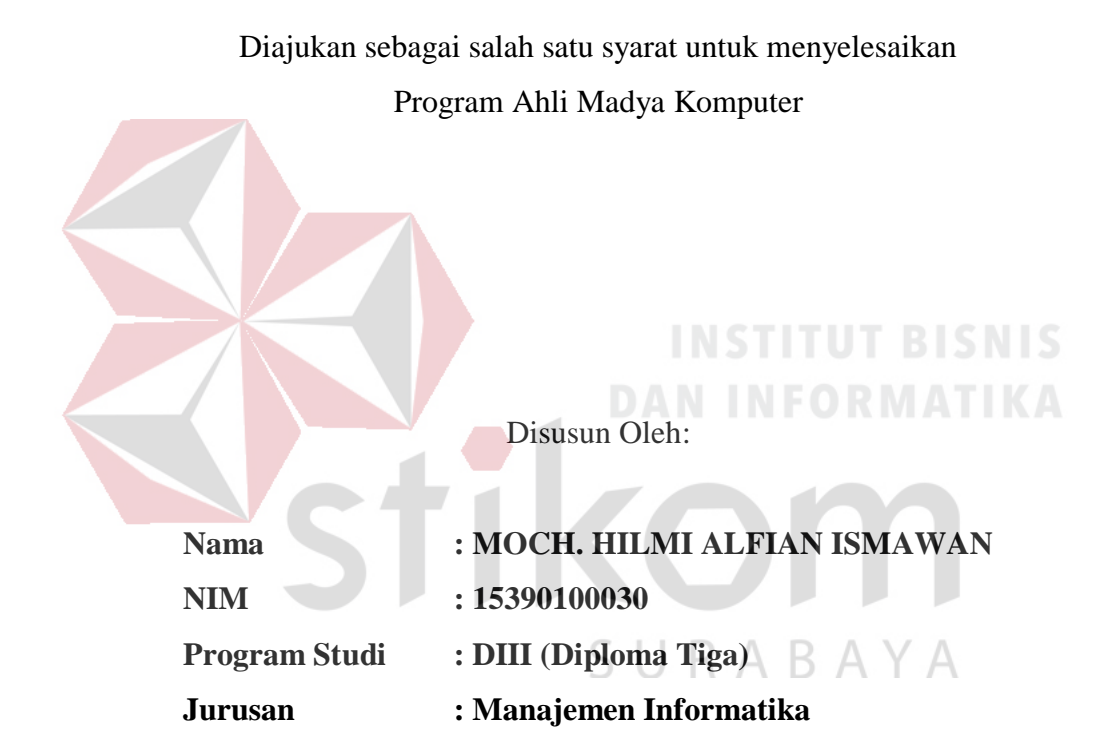

## FAKULTAS TEKNOLOGI DAN INFORMATIKA INSTITUT BISNIS DAN INFORMATIKA STIKOM SURABAYA

## **INSTITUT BISNIS**

SURABAYA

"Jangan berusaha menjadi manusia yang sukses, tetapi jadilah

manusia yang mempunyai nilai."

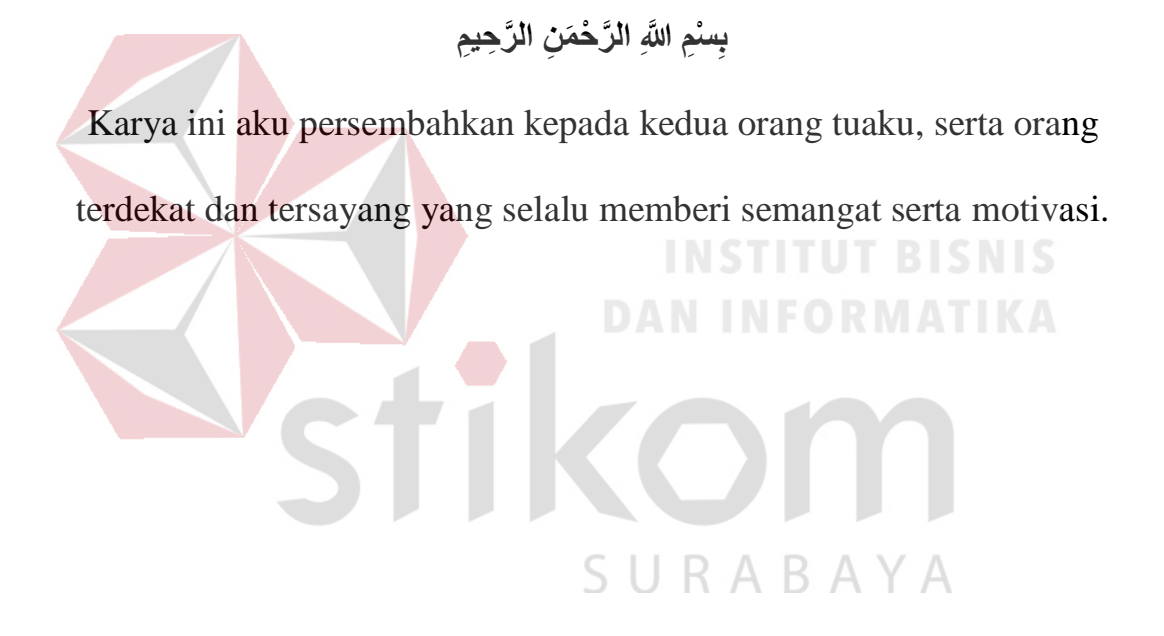

#### LEMBAR PENGESAHAN

## KONFIGURASI JARINGAN WIRELESS DENGAN ACCESS POINT MENGGUNAKAN UNIFI DI BALAI RISET DAN STANDARDISASI INDUSTRI SURABAYA

Telah diperiksa, diuji dan disetujui

Surabaya, Juli 2018

Disetujui,

Pembimbing

Heri Pratikno, M.T., MTCNA., MTCRE. NIDN. 0716117302

1- Penyelia (1)

Ir. Siti Rohman Siregar, MM NIP. 196610031992032002

Mengetahui:

Ketua Program Studi DIII Manajemen Informatika

Titik Lusiani.M.Kom. NIDN. 0714077401

#### SURAT PERNYATAAN PERSETUJUAN PUBLIKASI DAN KEASLIAN KARYA ILMIAH

Sebagai mahasiswa Institut Bienie dan Informatika Grikam Cu

| e e e e e     | ind more Dishis dan mormatika Sukom Surabaya, saya |  |  |  |
|---------------|----------------------------------------------------|--|--|--|
| Nama          | : Moch. Hilmi Alfian Ismawan                       |  |  |  |
| NIM           | : 15390100030                                      |  |  |  |
| Program Studi | : DIII Manajemen Informatika                       |  |  |  |
| Fakultas      | : Fakultas Teknologi dan Informatika               |  |  |  |
| Jenis Karya   | : Laporan Kerja Praktik                            |  |  |  |
| Judul Karya   | : KONFIGURASI JARINGAN WIRELESS DENGAN             |  |  |  |
|               | ACCESS POINT MENGGUNAKAN UNIFI DI BALAI            |  |  |  |
|               |                                                    |  |  |  |

## RISET DAN STANDARDISASI INDUSTRI SURABAYA

Menyatakan dengan sesungguhnya bahwa:

3.

1. Demi pengembangan Ilmu Pengetahuan, Teknologi dan Seni, saya menyetujui memberikan kepada Institut Bisnis dan Informatika Stikom Surabaya Hak Bebas Royalti Non-Eksklusif (Non-Exclusive Royalti Free Right) atas seluruh isi/ sebagian karya ilmiah saya tersebut di atas untuk disimpan, dialihmediakan dan dikelola dalam bentuk pangkalan data (database) untuk selanjutnya didistribusikan atau dipublikasikan demi kepentingan akademis dengan tetap mencantumkan nama saya sebagai penulis atau pencipta dan sebagai pemilik Hak Cipta.

Karya tersebut di atas adalah karya asli saya, bukan plagiat baik sebagian maupun keseluruhan. Kutipan, karya atau pendapat orang lain yang ada dalam karya ilmiah ini adalah semata hanya rujukan yang dicantumkan dalam Daftar Pustaka saya.

Apabila dikemudian hari ditemukan dan terbukti terdapat tindakan plagiat pada karya ilmiah ini, maka saya bersedia untuk menerima pencabutan terhadap gelar kesarjanaan yang telah diberikan kepada saya.

Demikian surat pernyataan ini saya buat dengan sebenarnya.

R Surabaya, 5 Juli 2018

Yang menyatakan DC4AFE19022649 5000

Moch. Hilmi Alfian Ismawan NIM: 15390100030

### ABSTRAK

Jaringan komputer berbasis nirkabel (*wireless*) dewasa ini berkembang sangat pesat serta menjadi koneksi jaringan yang sedang populer baik dalam ruang lingkup topologi LAN, MAN, maupun WAN. Koneksi secara *wireless* merupakan komunikasi antar sistem komputer tanpa menggunakan media transmisi kabel yang mana jalur lalu lintas datanya merambat melalui udara. Pada jaringan *wireless* untuk menghubungkan antara *node device* antar *client* diperlukan *wireless device*, yaitu: *Access Point* (AP) yang harus mempunyai *channel* frekuensi dan SSID yang sama.

Kondisi pada saat ini terjadi di Balai Riset dan Standarisasi Industri Surabaya (Baristand) jaringan *wireless*-nya belum terintegrasi dengan baik, pelaksanaan kuliah Kerja Praktik akan membantu bagian IT untuk proses *setting* dan konfigurasi beberapa *Access Point* dengan *merk* UniFi dengan pertimbangan mempunyai *coverage area* yang lebih luas serta jarang *trouble* meskipun harganya sedikit lebih mahal dibandingkan dengan *merk* yang lain.

Hasil dari penerapan koneksi jaringan berbasis *wireless* ini diharapkan lebih memudahkan para pegawai dalam mengakses jaringan internet via *wi-fi* serta mendukung kemudahan mobilitas para penggunanya. Berdasarkan uraian tersebut maka implementasi *Wireless* LAN (WLAN) di Baristand sangatlah diperlukan.

Kata Kunci: Topologi Jaringan, Wireless LAN, Access Point UniFi

#### KATA PENGANTAR

Assalamu'alaikum Wr.Wb.

Dengan memanjatkan puji dan syukur kehadirat Allah SWT. yang telah memberikan rahmat dan anugerah-Nya, penulis dapat melaksanakan Kerja Praktik di Balai Riset dan Standardisasi (Baristand) Industri Surabaya. Serta dapat menyelesaikan Laporan Kerja Praktik dengan judul Konfigurasi Jaringan *Wireless* dengan *Access Point* Menggunakan UniFi di Balai Riset dan Standardisasi Industri Surabaya.

Penulis menyadari bahwa selama masa Kerja Praktik dan penyusunan laporan ini, masih mempunyai banyak kekurangan. Pada kesempatan ini penulis menyampaikan maaf atas segala kekurangan yang ada. Oleh karena itu penulis dengan segala kerendahan siap menerima kritik dan saran dari berbagai pihak, yang bersifat membangun, sehingga pada kesempatan yang lain penulis dapat membuat laporan-laporan yang lebih baik di masa yang akan datang.

Disamping itu bantuan dari berbagai pihak sangat berperan dalam proses Kerja Praktik dan penyusunan laporan ini. Oleh karena itu dengan rasa terima kasih yang sebanyak-banyaknya ditujukan kepada :

- 1. Orang Tua yang memberikan dukungan, doa, serta bimbingan kepada penulis.
- 2. Ibu Fatimah, SE, MM selaku Kasi Pengembangan Jasa Teknik yang telah memberikan izin kepada penulis untuk melaksanakan Kerja Praktik.
- Ibu Titik Lusiani, M.Kom, OCP, selaku Ketua Prodi DIII Manajemen Informatika Institut Bisnis dan Inforamtika Stikom Surabaya. Terima kasih atas doa dan semangat yang selalu diberikan kepada penulis.

- 4. Bapak Heri Pratikno, M.T. selaku pembimbing. Terima kasih atas bimbingannya selama ini dan ilmu yang sudah diberikan kepada penulis.
- 5. Teman-teman semua yang juga telah membantu pelaksanaan Kerja Praktik.

Akhirnya penulis berharap semoga hasil laporan kerja praktek ini dapat memberikan manfaat kepada pembaca.

Surabaya, Juli 2018

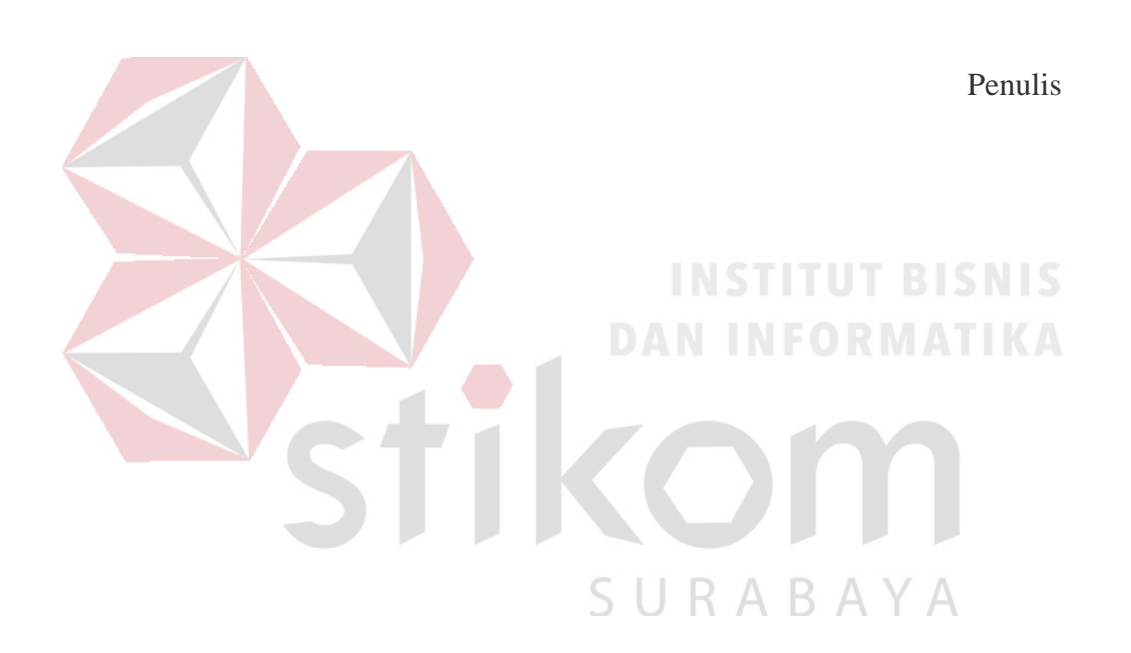

## **DAFTAR ISI**

| Hal         | aman  |
|-------------|-------|
| 1 1 1 1 1 1 | unnun |

| ABSTRAK vii                                          |
|------------------------------------------------------|
| KATA PENGANTARix                                     |
| DAFTAR ISI xi                                        |
| DAFTAR TABEL xiii                                    |
| DAFTAR GAMBAR xiv                                    |
| DAFTAR LAMPIRAN xvi                                  |
| BAB I PENDAHULUAN1                                   |
| 1.1 Latar Belakang Masalah1                          |
| 1.2 Rumusan Masalah                                  |
| 1.3 Batasan Masalah2                                 |
| 1.4 Tujuan                                           |
| 1.5 Manfaat2                                         |
| BAB II GAMBARAN UMUM PERUSAHAAN4                     |
| 2.1 Gambaran Umum Baristand Industri Surabaya4       |
| 2.2 Logo Baristand Industri Surabaya4                |
| 2.3 Visi Baristand Industri Surabaya5                |
| 2.4 Misi Baristand Industri Surabaya5                |
| 2.5 Struktur Organisasi Baristand Industri Surabaya5 |
| 2.6 Deskripsi Tugas6                                 |
| BAB III LANDASAN TEORI                               |
| 3.1 Jaringan Komputer                                |
| 3.2 Topologi Jaringan11                              |

| 3.3 IP Address                                              | 13 |
|-------------------------------------------------------------|----|
| 3.4 Access Point                                            | 13 |
| 3.5 UniFi                                                   | 15 |
| 3.6 Konfigurasi Jaringan                                    | 15 |
| BAB IV DESKRIPSI PEKERJAAN                                  | 16 |
| 4.1 Denah Sistem Jaringan pada Baristand Indurstri Surabaya | 16 |
| 4.2 Konfigurasi Jaringan Wireless Dengan Access Point UniFi | 19 |
| BAB V PENUTUP                                               | 31 |
| 5.1 Kesimpulan                                              | 31 |
| 5.2 Saran                                                   | 31 |
| DAFTAR PUSTAKA                                              | 32 |
| LAMPIRAN                                                    | 35 |
| DAN INFORMATIKA                                             |    |
|                                                             |    |
| STIKOM                                                      |    |
| S U R A B A Y A                                             |    |

## DAFTAR TABEL

## 

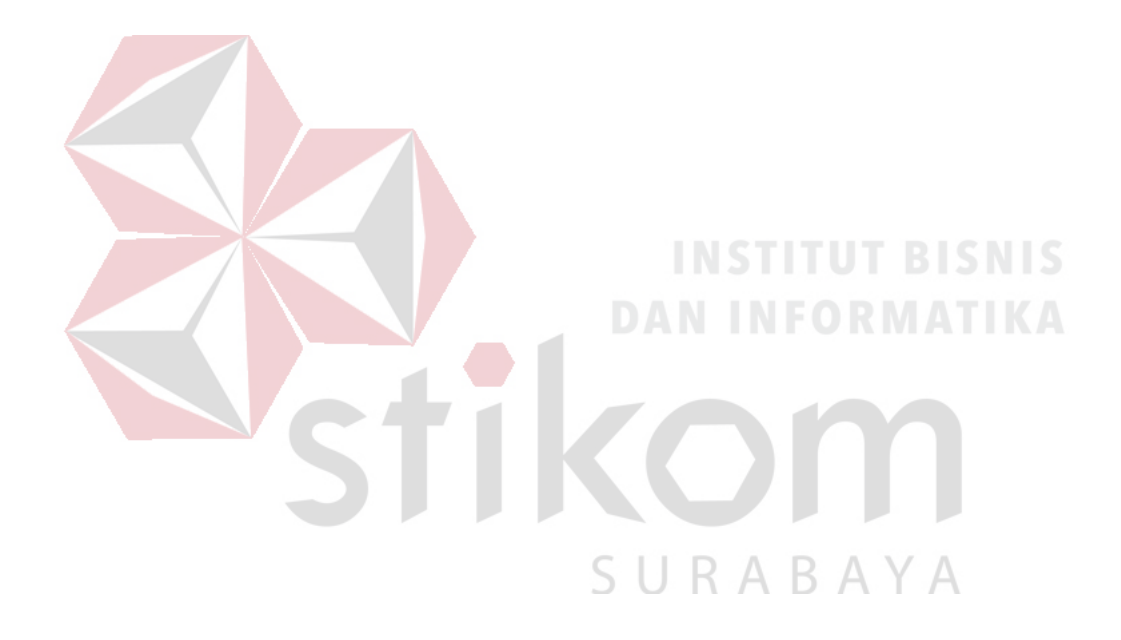

## **DAFTAR GAMBAR**

| Gambar 2.1 Logo Baristand Industri Surabaya                |  |  |  |  |
|------------------------------------------------------------|--|--|--|--|
| Gambar 2.2 Struktur Organisasi Baristand Industri Surabaya |  |  |  |  |
| Gambar 3.1 Local Area Network 10                           |  |  |  |  |
| Gambar 3.2 Metropolitan Area Network 10                    |  |  |  |  |
| Gambar 3.3 Wide Area Network 11                            |  |  |  |  |
| Gambar 3.4 Topologi <i>Bus</i> 12                          |  |  |  |  |
| Gambar 3.5 Topologi <i>Ring</i> 12                         |  |  |  |  |
| Gambar 3.6 Topologi <i>Star</i>                            |  |  |  |  |
| Gambar 3.7 Access Point Linksys                            |  |  |  |  |
| Gambar 3.8 Tampilan UniFi 15                               |  |  |  |  |
| Gambar 4.1 Topologi Jaringan di Baristand 16               |  |  |  |  |
| Gambar 4.2 Tampilan aplikasi UniFi <i>Installer</i>        |  |  |  |  |
| Gambar 4.3 Tampilan menginstall UniFi Installer            |  |  |  |  |
| Gambar 4.4 Tampilan selesai menginstall UniFi Installer    |  |  |  |  |
| Gambar 4.5 Tampilan proses UniFi Controller                |  |  |  |  |
| Gambar 4.6 Tampilan UniFi sudah tersambung 22              |  |  |  |  |
| Gambar 4.7 Tampilan <i>Login</i> UniFi <i>Controller</i>   |  |  |  |  |
| Gambar 4.8 Tampilan Setting UniFi Controller               |  |  |  |  |
| Gambar 4.9 Tampilan setting IP Address pada PC/Laptop 23   |  |  |  |  |
| Gambar 4.10 Tampilan UniFi sudah <i>connected</i>          |  |  |  |  |
| Gambar 4.11 Tampilan UniFi bagian Setting Network          |  |  |  |  |
| Gambar 4.12 Tampilan mengatur <i>Network</i> UniFi         |  |  |  |  |

| Gambar 4.13 Tampilan membuat <i>Wireless Network</i> baru UniFi | 25 |
|-----------------------------------------------------------------|----|
| Gambar 4.14 Tampilan mengatur Wireless Network baru UniFi       | 26 |
| Gambar 4.15 Tampilan <i>Configuration</i> UniFi                 | 26 |
| Gambar 4.16 Tampilan mengganti <i>Device Name</i> UniFi         | 27 |
| Gambar 4.17 Tampilan mengganti <i>Configure</i> IP UniFi        | 27 |
| Gambar 4.18 Tampilan mengatur <i>Static</i> IP UniFi            | 28 |
| Gambar 4.19 Tampilan mengatur <i>Static</i> IP UniFi            | 29 |
| Gambar 4.20 Tampilan <i>ping</i> IP <i>Gateway</i> UniFi        | 29 |
| Gambar 4.21 Tampilan cek internet pada UniFi                    | 30 |

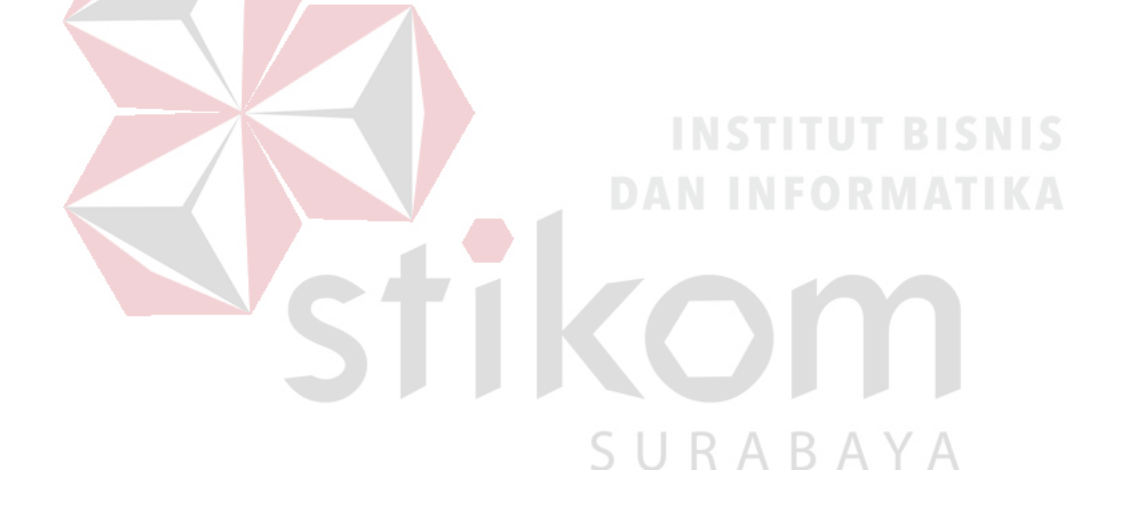

## DAFTAR LAMPIRAN

### Halaman

| Lampiran 1 Surat Balasan Instansi                                   | 35 |
|---------------------------------------------------------------------|----|
| Lampiran 2 Form KP 5 – Acuan Kerja                                  | 36 |
| Lampiran 3 Garis Besar Rencana Kerja Mingguan                       | 37 |
| Lampiran 4 Form KP – 6 Log Harian dan Catatan Perubahan Acuan Kerja | 38 |
| Lampiran 5 Form KP – 7 Kehadiran Kerja Praktik                      | 39 |
| Lampiran 6 Kartu Bimbingan Kerja Praktik                            | 40 |

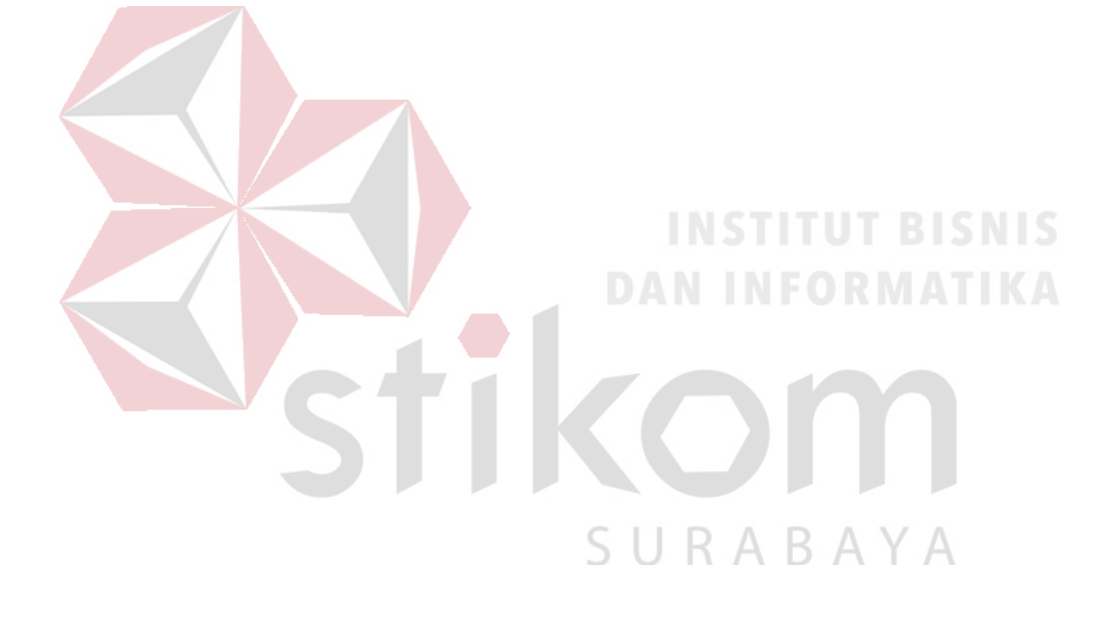

#### BAB I

#### PENDAHULUAN

#### 1.1 Latar Belakang Masalah

Jaringan komputer berbasis nirkabel (*wireless*) dewasa ini berkembang sangat pesat serta menjadi koneksi jaringan yang sedang populer baik dalam ruang lingkup topologi LAN, MAN, maupun WAN. Koneksi secara *wireless* merupakan komunikasi antar sistem komputer tanpa menggunakan media transmisi kabel yang mana jalur lalu lintas datanya merambat melalui udara. Pada jaringan *wireless* untuk menghubungkan antara *node device* antar *client* diperlukan *wireless device*, yaitu: *Access Point* (AP) yang harus mempunyai *channel* frekuensi dan SSID yang sama.

Kondisi yang saat ini terjadi di Balai Riset dan Standarisasi Industri Surabaya (Baristand) yaitu adanya jaringan *wireless* yang belum terintegrasi dengan baik dan benar. Demi lancarnya akses dalam jaringan *wireless* sangat diperlukan konfigurasi untuk sistem jaringan komputer tersebut. Dengan adanya konfigurasi jaringan ini diharapkan pegawai dapat dengan mudah dalam mengakses jaringan *wireless* milik Baristand. *Access Point* UniFi adalah salah satunya yang digunakan untuk menyebarkan *Wi-Fi*, yaitu dengan menggunakan metode konfigurasi jaringan *wireless*.

Berdasarkan uraian diatas sistem konfigurasi jaringan *wireless* sangatlah dibutuhkan oleh perusahaan yang digunakan untuk mengakses internet milik Baristand.

#### 1.2 Rumusan Masalah

Berdasarkan uraian dari latar belakang instansi Baristand, maka dapat dirumuskan permasalahan yang ada, yaitu bagaimana penerapan *setting* dan konfigurasi jaringan *wireless* dengan *Access Point* UniFi agar jaringan *wireless* dapat di akses di perusahaan.

#### 1.3 Batasan Masalah

Batasan masalah pada penerapan konfigurasi jaringan *wireless* dengan Access Point UniFi di Balai Riset dan Standardisasi Industri Surabaya adalah sebagai berikut :

- a. Melakukan konfigurasi jaringan wireless menggunakan Access Point UniFi
   dengan setting IP Address pada Access Point agar dapat digunakan.
- b. Tidak membahas tentang keamanan aplikasi.

#### 1.4 Tujuan

Berdasarkan perumusan masalah diatas, maka akan diterapkan *setting* dan konfigurasi jaringan *wireless* pada *Access Point* UniFi di Baristand, sehingga memberikan kemudahan pegawai perusahaan dalam mengakses jaringan *wireless*.

## 1.5 Manfaat

- a. Bagi Mahasiswa
  - 1. Dapat memahami berbagai alur kerja yang ada di instansi.
  - 2. Menambah wawasan dan pengetahuan untuk membekali diri baik *hardskill* ataupun *softskilll* untuk menghadapi dunia kerja.

- 3. Dapat menerapkan serta mengembangkan ilmu yang telah dipelajari selama perkuliahan.
- 4. Menambah relasi dan dapat silaturrahim dengan pegawai di instansi.
- b. Bagi Instansi
  - 1. Menjalin hubungan erat antara instansi dengan perguruan tinggi.
  - 2. Instansi mendapat bantuan tenaga kerja dari mahasiswa, sehingga beberapa permasalahan di instansi bisa terselesaikan.
  - 3. Beban kerja karyawan di bidang teknologi informasi berkurang karena adanya mahasiswa yang kerja praktik.

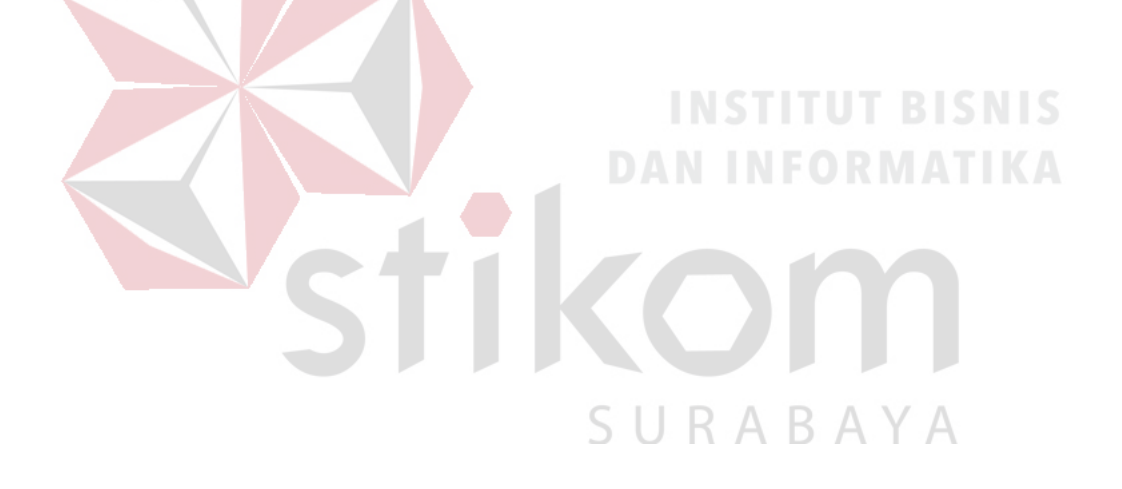

#### **BAB II**

#### GAMBARAN UMUM PERUSAHAAN

#### 2.1 Gambaran Umum Baristand Industri Surabaya

Baristand Surabaya adalah sebuah instansi pemerintahan yang mempunyai tugas melaksanakan riset dan standardisasi serta sertifikasi di bidang industri. Baristand Industri Surabaya berlokasi di Jalan Jagir Wonokromo 360, Surabaya. Baristand Industri Surabaya sebagai unit pelaksana teknis yang menangani litbang industri elektronika telematika, berperan dalam melaksanakan kebijakan pengembangan industri nasional untuk menopang pengembangan industri elektronika telematika di Indonesia. Dengan melaksanakan tugas tersebut maka diharapkan akan berkembang industri elektronika telematika yang kuat dan mandiri sehingga dapat memperluas lapangan kerja dan mendorong percepatan pembangunan industri nasional.

#### 2.2 Logo Baristand Industri Surabaya

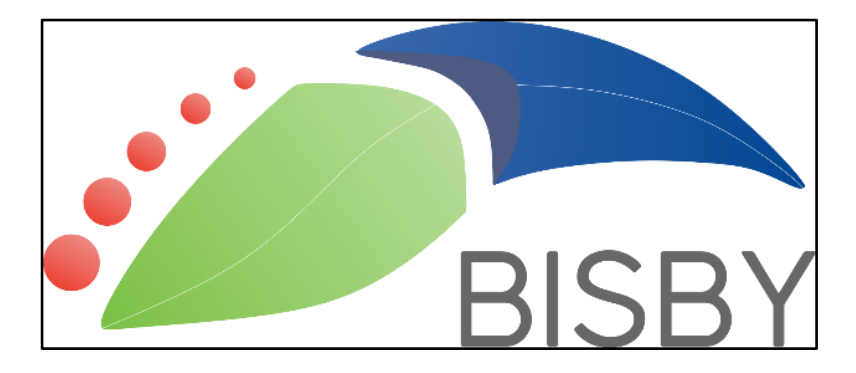

Berikut ini logo dari Baristand Industri Surabaya pada Gambar 2.1 :

Gambar 2.1 Logo Baristand Industri Surabaya

#### 2.3 Visi Baristand Industri Surabaya

"Sebagai Lembaga Riset Dan Standardisasi Terkemuka yang Menjadi Mitra Industri Elektronika dan Telematika Nasional dalam Berperan sebagai Basis Produksi yang Melayani Kebutuhan Nasional maupun Dunia pada Tahun 2025".

#### 2.4 Misi Baristand Industri Surabaya

Misi Baristand Industri Surabaya adalah :

- Menghasilkan riset dan rancang bangun perekayasaan industri elektronika dan telematika;
- b. Menghasilkan pelayanan kesesuaian (pengujian, kalibrasi, dan sertifikasi) produk industri elektronika dan telematika;
- Mengembangkan kompetensi sumber daya manusia pada industri elektronika dan telematika.

## 2.5 Struktur Organisasi Baristand Industri Surabaya

Baristand Industri Surabaya terdapat beberapa bagian yang memiliki tanggung jawab masing masing kegiatan bisnis yang ada. Semua bagian bertanggung jawab langsung kepada Kepala Balai, dapat dilihat pada Gambar 2.2.

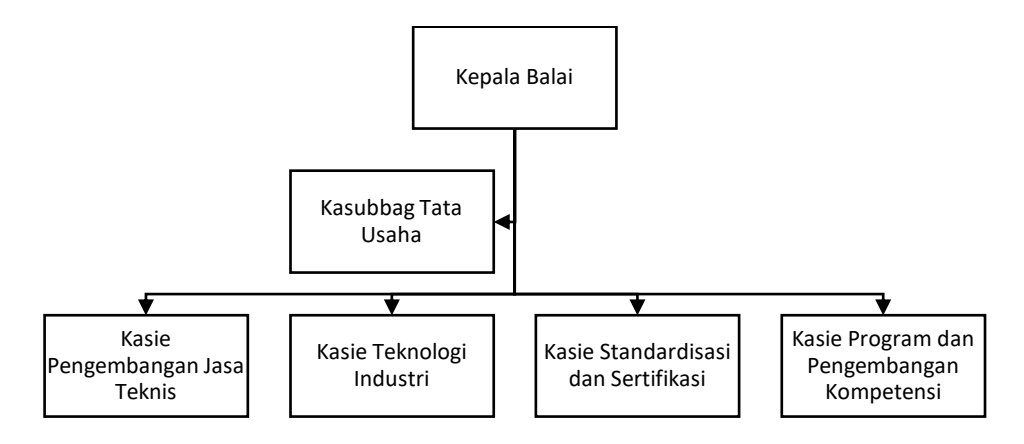

Gambar 2.2 Struktur Organisasi Baristand Industri Surabaya

#### 2.6 Deskripsi Tugas

Berdasarkan struktur organisasi pada Gambar 2.2 dapat dideskripsikan tugas yang dimiliki oleh tiap bagian yang bersangkutan sebagai berikut :

a. Kepala Balai

Mempunyai tugas pokok memimpin, mengkoordinasikan dan mengendalikan pelaksanaan kegiatan di Baristand Industri Surabaya.

b. Kasubbag Tata Usaha

Melakukan pengawasan terkait dengan urusan kepegawaian, keuangan, inventarisasi barang milik negara, tata persuratan, perlengkapan, kearsipan, rumah tangga, koordinasi penyusunan bahan rencana dan program, penyiapan bahan evaluasi dan pelaporan Baristand Industri, serta pengelolaan perpustakaan.

- c. Kasie Pengembangan Jasa Teknis
   Melakukan pengawasan terkait dengan penyiapan bahan pemasaran, kerjasama, promosi, pelayanan informasi, penyebarluasan, dan pendayagunaan hasil penelitian dan pengembangan.
- d. Kasie Teknologi Industri

Melakukan pengawasan terkait dengan penyiapan bahan penelitian dan pengembangan teknologi industri bahan baku, bahan penolong, proses, peralatan atau mesin, dan hasil produk, serta penanggulangan pencemaran industri. e. Kasie Standardisasi dan Sertifikasi

Melakukan pengawasan terkait dengan penyiapan bahan perumusan dan penerapan standar, pengujian dan sertifikasi dalam bidang bahan baku, bahan penolong, proses, peralatan atau mesin, dan hasil produk.

 f. Kasie Program dan Pengembangan Kompetensi
 Melakukan pengawasan terkait dengan penyiapan bahan penyusunan program dan pengembangan kompetensi di bidang jasa riset atau litbang.

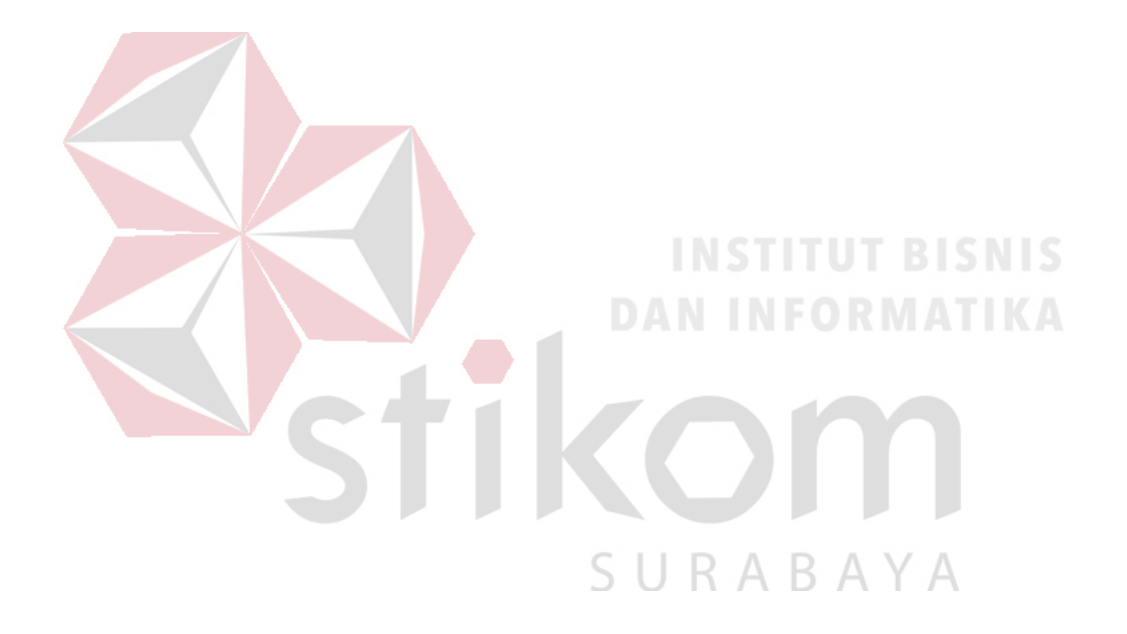

#### **BAB III**

#### LANDASAN TEORI

#### 3.1 Jaringan Komputer

Jaringan Komputer adalah sekelompok komputer otonom yang saling menggunakan *protocol* komunasi melalui media komunikasi (Dharma Oetomo (1), 2003, hal 7) sehingga dapat berbagi data, informasi, program aplikasi, dan perangkat keras seperti *printer*, *scanner*, *CD-Drive* ataupun *hardisk*, serta memungkinkan untuk saling berkomunikasi secara elektronik.

Adapun sejumlah potensi jaringan komputer, antara lain :

a. Mengintegrasikan dan berbagi pakai peralatan

Jaringan komputer berbagai merek yang semula tersebar di berbagai ruangan, unit dan departemen sehingga meningkatkan efektivitas dari penggunaan sumber daya tersebut.

b. Komunikasi

Jaringan komputer memungkinkan terjadinya komunikasi antar pemakai komputer. Selain itu tersedia aplikasi *teleconference* yang memungkinkan dilakukannya rapat atau pertemuan tanpa harus meninggalkan meja kerja.

c. Mengintegerasikan data

Jaringan komputer diperlakan untuk mengintegrasikan data antar komputerkomputer *client* sehingga dapat diperoleh suatu data yang relevan. d. Perlindungan data dan infomasi

Jaringan komputer memudahkan upaya perlindungan data yang terpusat pada *server*, melalui pengaturan hak akses dari para pemakai serta penerapan sistem *password*.

e. Sistem terdistribusi

Jaringan komputer dimanfaatkan pula untuk mendistribusikan proses dan aplikasi sehingga dapat mengurangi terjadinya *bottleneck* atau tumpukan pekerjaan pekerjaan pada satu bagian.

f. Keteraturan aliran informasi

Jaringan komputer mampu mengalirkan data-data komputer *client* dengan cepat untuk diintegrasikan dalam komputer *server*. Selain itu, jaringan mampu untuk mendistribusikan informasi kepada pihak-pihak terkait yang membutuhkannya. Jaringan komputer dapat dikelompokkan berdasarkan luas area yang dapat dijangkau atau dilayani. Secara umum jaringan komputer terbagi menjadi 3 jenis, yaitu *Local Area Network* (LAN), *Metropolitan Area Network* (MAN), dan *Wide Area Network* (WAN).

## SURABAYA

1. Local Area Network (LAN)

Adalah jaringan yang dibatasi oleh area yang relatif kecil, umumnya dibatasi oleh area lingkungan seperti sebuah kantor pada sebuah gedung atau tiap-tiap ruangan pada sebuah sekolah. Contoh LAN dapat dilihat pada Gambar 3.1.

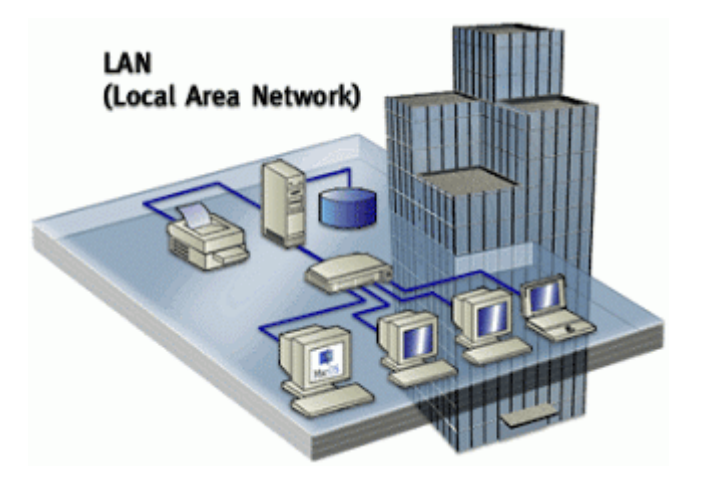

Gambar 3.1 Local Area Network

## 2. *Metropolitan Area Network* (MAN)

Sebuah MAN, biasanya meliputi area yang lebih besar dari LAN, misalnya antar wilayah dalam satu propinsi. Dalam hal ini jaringan MAN menghubungkan beberapa buah jaringan-jaringan kecil ke dalam lingkungan area yang lebih besar, sebagai contoh jaringan kantor cabang sebuah bank di dalam sebuah kota besar dihubungkan antara satu dengan lainnya. Contoh MAN dapat dilihat pada Gambar 3.2.

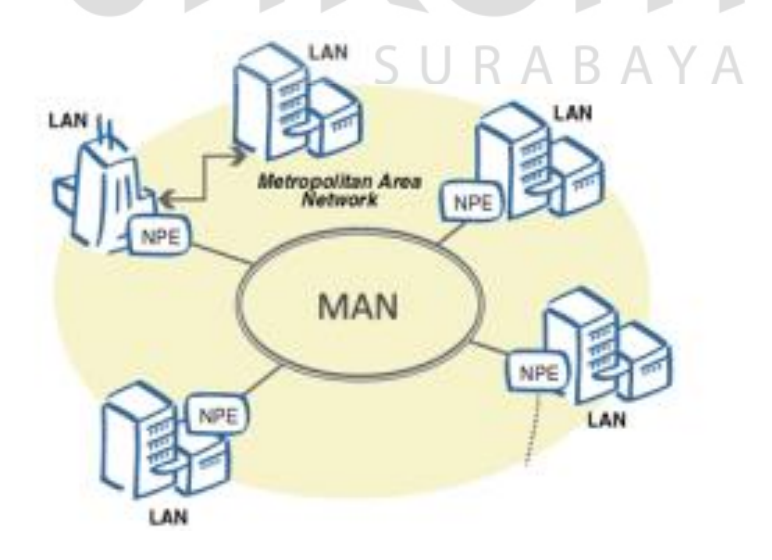

Gambar 3.2 Metropolitan Area Network

3. Wide Area Network (WAN)

Sebuah WAN adalah jaringan yang ruang lingkupnya sudah menggunakan sarana satelit, *wireless*, ataupun kabel *fiber optic* WAN memiliki jangkauan yang lebih luas hingga wilayah otoritas Negara lain. Menggunakan sarana WAN, sebuah perusahaan yang ada di Indonesia bisa menghubungi kantor pusatnya yang ada di Jepang hanya waktu beberapa menit. Contoh WAN dapat dilihat pada Gambar 3.3.

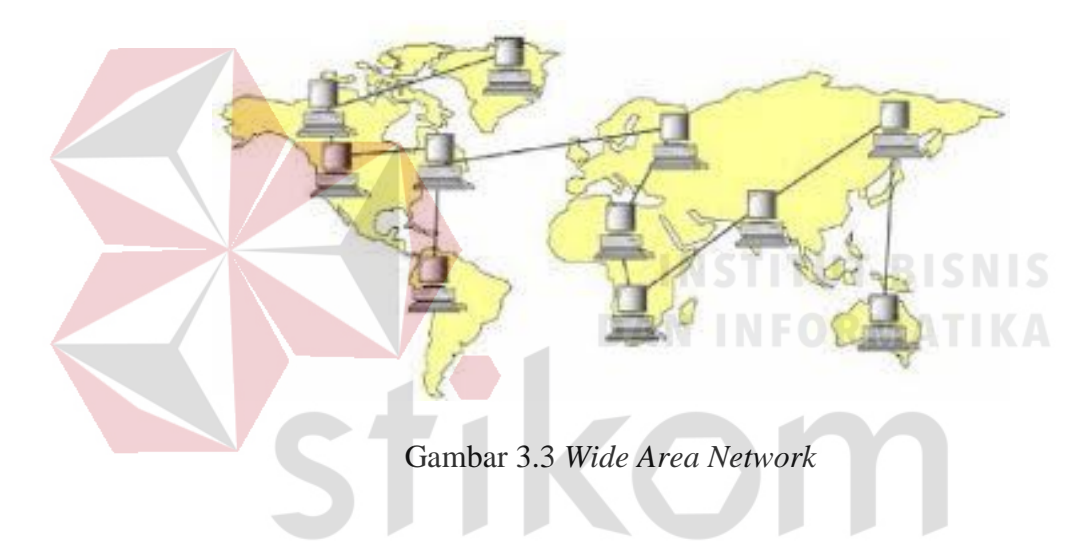

#### 3.2 Topologi Jaringan

Topologi atau arsitektur jaringan merupakan pola hubungan antar terminal dalam suatu sistem jaringan komputer. Topologi ini akan mempengaruhi tingkat efektifitas kinerja jaringan. Ada beberapa jenis topologi yang dapat diimplementasikan dalam jaringan. Namun, bentuk topologi yang utama adalah topologi *Bus*, topologi *Ring*, dan topologi *Star*.

SURABAYA

a. Topologi Bus

Merupakan topologi yang menghubungkan semua terminal ke satu jalur komunikasi yang kedua ujungnya ditutup dengan terminator. Terminator adalah perangkat yang menyediakan resistansi listrik untuk menyerap sinyal pada akhir transmisi sambungan agar sinyal tidak terlontar kembali dan diterima lagi oleh stasiun jaringan. Dapat dilihat contoh topologi ini pada Gambar 3.4.

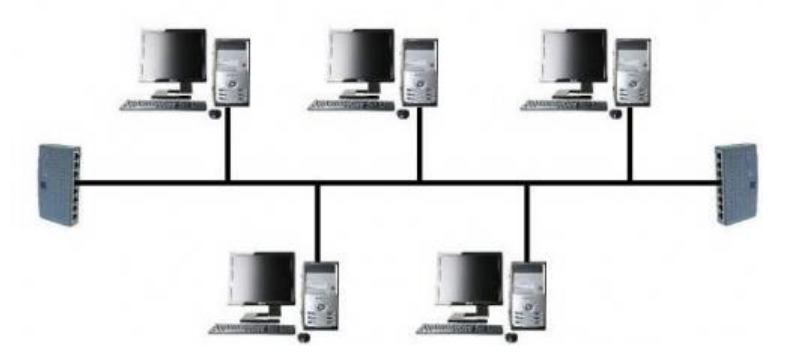

Gambar 3.4 Topologi Bus

## b. Topologi Ring

Pola dari topologi *ring* hampir sama dengan topologi *bus*, tetapi kedua terminal yang berada diujung saling dihubungkan sehingga hubungan antar terminal berlangsung dalam suatu lingkaran tertutup. Dapat dilihat contoh topologi ini pada Gambar 3.5.

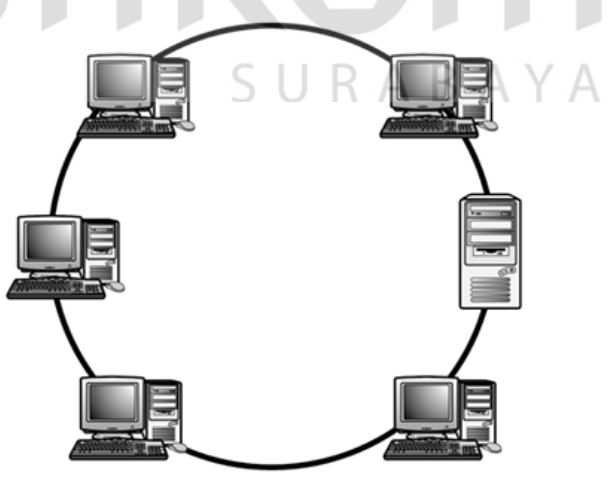

Gambar 3.5 Topologi Ring

c. Topologi Star

Pada topologi *star*, terdapat sebuah terminal pusat (*hub/switch*) yang mengatur dan mengendalikan semua kegiatan komunikasi data. Trafik data mengalir dari *node* ke terminal pusat dan diteruskan ke *node* (*station*) tujuan. Dapat dilihat contoh topologi ini pada Gambar 3.6.

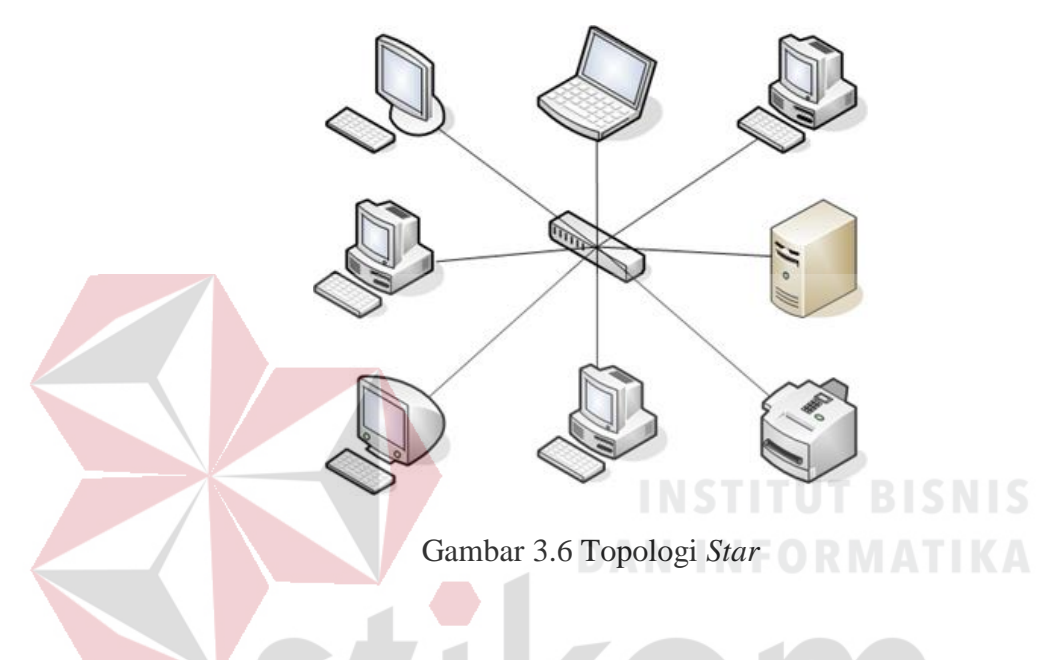

## 3.3 IP Address

IP Address merupakan pengenal yang digunakan untuk memberi alamat pada tiap-tiap komputer dalam jaringan. Alamat IP merupakan representasi dari 32 bit bilangan biner yang ditampilkan dalam bentuk desimal dengan dipisahkan tanda titik. IP Address terdiri atas network ID dan host ID. Network ID (NetID) menunjukkan nomor jaringan sedangkan host ID menginden-tifikasikan host dalam satu jaringan. Contoh valid dari alamat IP adalah 10.150.0.2.

## 3.4 Access Point

Access point merupakan sebuah perangkat dalam jaringan komputer yang dapat menciptakan jaringan lokal nirkabel atau WLAN (Wireless Local Area

Network). Access point akan dihubungkan dengan router atau hub atau switch melalui kabel *ifi* dan memancarkan sinyal Wi-Fi di area tertentu. Untuk dapat terhubung dengan jaringan lokal yang telah dikonfigurasikan tersebut, perangkat harus melalui Access Point. Access point terdiri dari antenna dan transceiver, dan bertindak sebagai pusat pemancar dan penerima sinyal dari dan untuk client server. Access Point tidak dapat mengatur aliran data seperti router, Access Point hanya akan menyambungkan atau tidak menyambungkan suatu perangkat yang mencoba untuk terhubung dengan jaringan, berdasarkan benar atau tidaknya password yang diberikan pengguna perangkat. Dapat dilihat contoh Access Point pada Gambar 3.7.

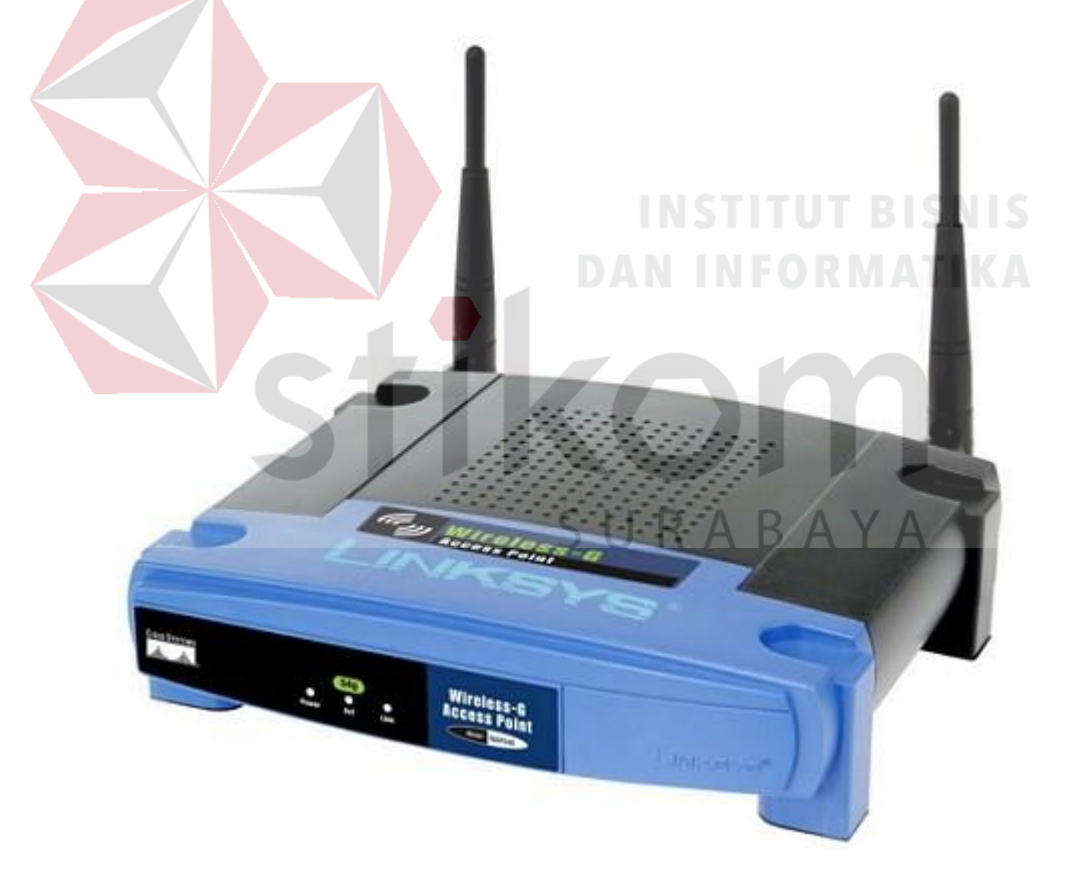

Gambar 3.7 Access Point Linksys

#### 3.5 UniFi

UniFi adalah perangkat *Wi-Fi* AP(*Access Point*) buatan ubiquiti *networks* yang didesain khusus untuk membuat sistem *hotspot* yang *flexible* dan mudah di *expand* (diluaskan jaringan nya) dengan menambahkan perangkat UniFi AP tanpa harus *setting* manual perangkat baru melalui fitur UniFi *controller*.UniFi ini juga menyediakan produk lain untuk kelas *user* biasa seperti *home surveilance*, NVR, Routing, dan VoIP. Dapat dilihat contoh tampilan UniFi pada Gambar 3.8.

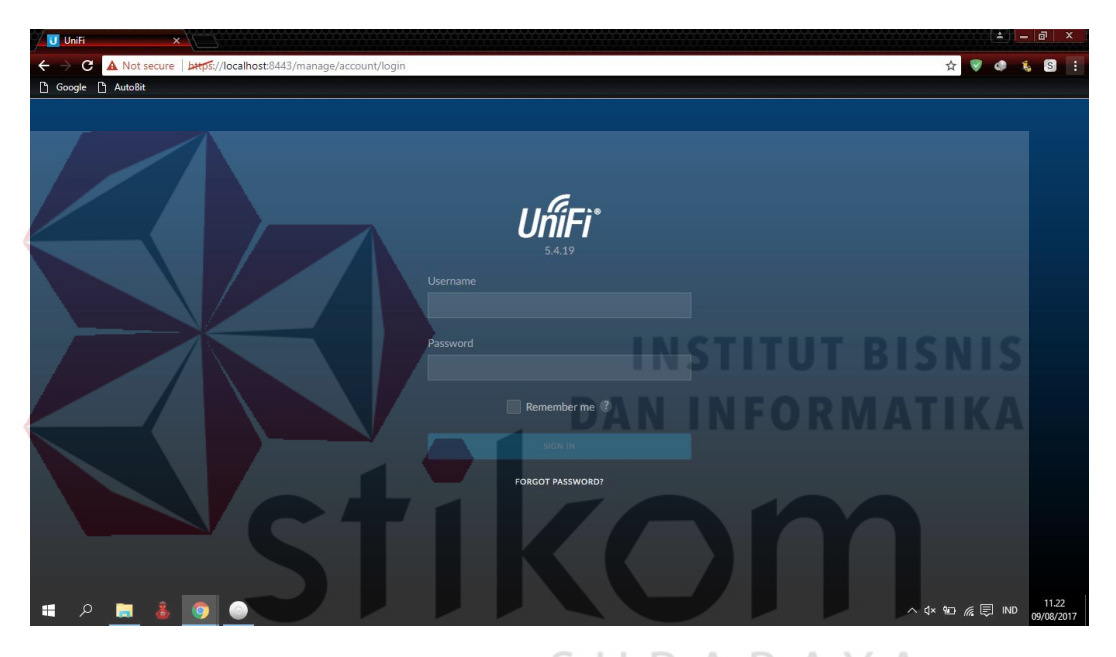

Gambar 3.8 Tampilan UniFi B A Y A

## 3.6 Konfigurasi Jaringan

Konfigurasi Jaringan merupakan gambaran dari berbagai kegiatan yang berhubungan dengan membangun dan mempertahankan jaringan data. Konfigurasi Jaringan melingkupi berbagai isu-isu yang berkaitan dengan memungkinkan protokol dari perspektif perangkat lunak, serta isu-isu yang berkaitan dengan *router*, *switch* dan *firewall* dari perspektif *hardware*.

## BAB IV

## DESKRIPSI PEKERJAAN

## 4.1 Denah Sistem Jaringan pada Baristand Indurstri Surabaya

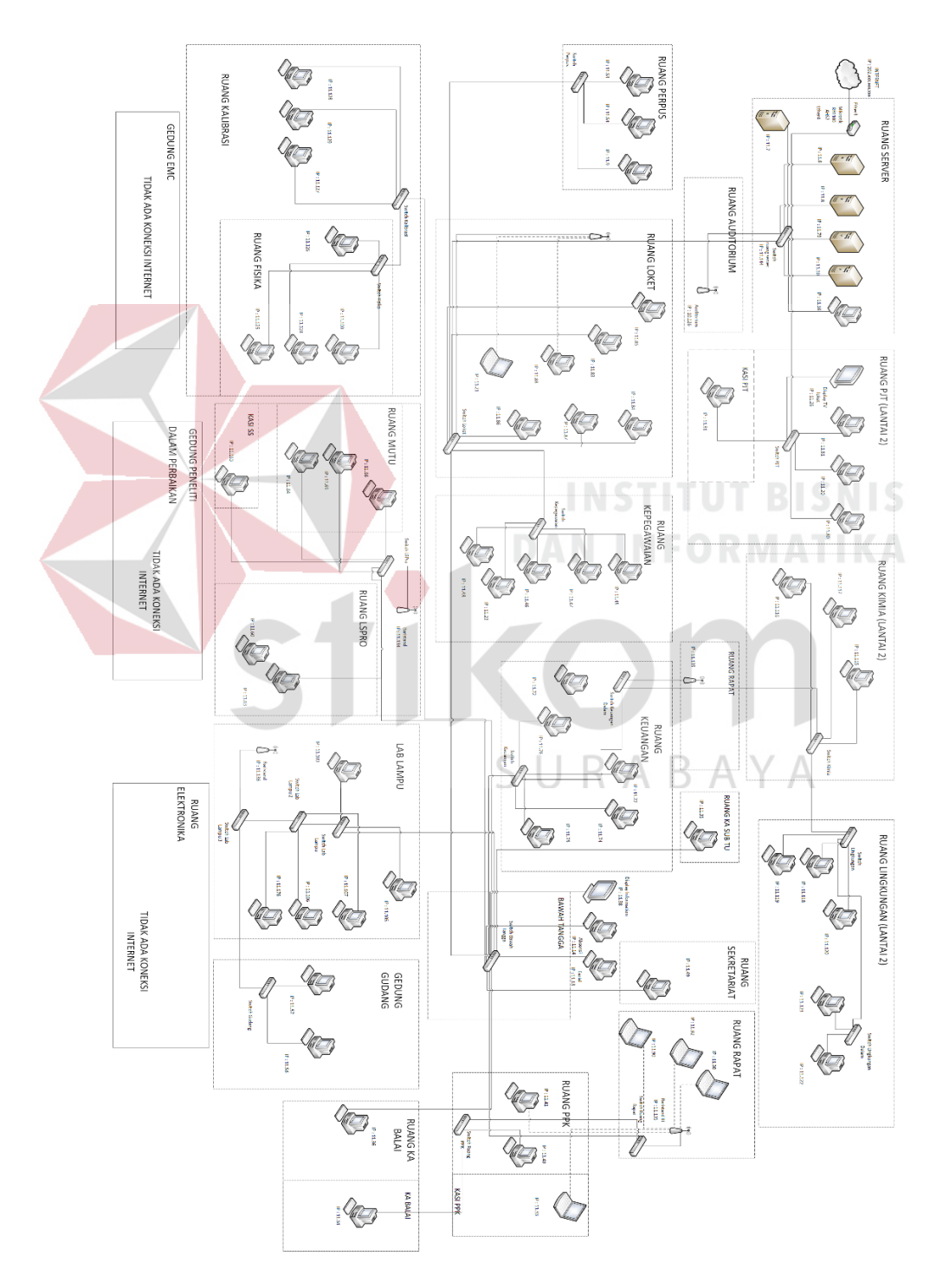

Gambar 4.1 Topologi Jaringan di Baristand

Pada Gambar 4.1 gambaran jaringan komputer yang berada di Baristand Surabaya memiliki jaringan komputer yang digunakan untuk mengakses internet maupun berkomunikasi dengan Kantor pusat dan lain–lain. Hanya saja mungkin struktur dari pada jaringan komputernya yang berbeda – beda. Maka Baristand memiliki berbagai aplikasi yang dapat menghubungkan satu sama lain. Dimana aplikasi ini bersifat *online* dan rahasia atau tidak umum yang tersimpan di komputer *server* itu sendiri. Dan untuk mengetahui perangkat yang tersambung jaringan pada baristand dapat melihat Tabel 4.1.

| No | Lokasi               | Jumlah                  |       |
|----|----------------------|-------------------------|-------|
|    |                      | Mikrotik                | 1     |
|    |                      | Server                  | 5     |
| 1  | Ruang Server         | Monitor <b>NSITUT</b> B | SN 25 |
|    |                      | CPU                     | TIKIA |
|    |                      | Switch                  | 1     |
|    |                      | Monitor                 | 4     |
| 2  | Ruang PJT            | CPU                     | 4     |
|    |                      | Switch                  | 1     |
| 3  | Ruang Auditorium     | Access Point            | 1     |
|    |                      | Monitor                 | 6     |
|    | I - h- (             | CPU, LI R A R A Y A     | 6     |
| 4  |                      | Display TV              | 1     |
| 4  | Loket                | Switch                  | 1     |
|    |                      | Laptop                  | 1     |
|    |                      | Access point            | 1     |
|    |                      | Monitor                 | 3     |
| 5  | Perpustakaan         | Switch hub              | 1     |
|    |                      | CPU                     | 3     |
|    |                      | Monitor                 | 5     |
| 6  | Duong Vanagowaian    | Switch hub              | 1     |
| 0  | Ruang Repegawaran    | CPU                     | 5     |
|    |                      | Scanner                 | 1     |
|    |                      | Switch                  | 1     |
| 7  | Sekitar bawah tangga | Display TV              | 1     |
|    |                      | Fingerprint             | 2     |
| Q  | Puona colvrotoriot   | Monitor                 | 1     |
| ð  | Ruang sekretariat    | CPU                     | 1     |

Tabel 4.1 Perangkat yang terkoneksi jaringan

| No | No Lokasi Perangkat yang terpasang |                      | Jumlah             |
|----|------------------------------------|----------------------|--------------------|
|    |                                    | Switch               | 1                  |
| 9  | Ruang rapat 1                      | Access point         | 1                  |
|    |                                    | Laptop               | 3                  |
|    |                                    | Monitor              | 2                  |
| 10 | Duona DDV                          | CPU                  | 2                  |
| 10 | Kualig PPK                         | Switch               | 1                  |
|    |                                    | Laptop               | 1                  |
|    |                                    | Monitor              | 2                  |
| 11 | Ruang KA Balai                     | CPU                  | 2                  |
|    |                                    | Scanner              | 1                  |
|    |                                    | Switch               | 3                  |
| 10 | T -1. T                            | Monitor              | 5                  |
| 12 | Lab Lampu                          | CPU                  | 5                  |
|    |                                    | Access Point         | 1                  |
|    |                                    | Switch               | 1                  |
| 13 | Gedung Gudang                      | Monitor              | 2                  |
|    |                                    | CPU                  | 2                  |
|    |                                    | Switch               | 1                  |
| 14 |                                    | Monitor              | 2                  |
| 14 | Ruang LSPRO                        | СРИ                  | 2                  |
|    |                                    | Access point         | c M <sup>1</sup> c |
| 15 | Duran                              | Monitor              | 4                  |
| 15 | Ruang Mutu                         | CPU                  | 4                  |
|    |                                    | Switch               | 1                  |
| 16 | Ruang Kalibrasi                    | Monitor              | 3                  |
|    |                                    | CPU                  | 3                  |
|    |                                    | Switch               | 1                  |
| 17 | Ruang Fisika                       | Monitor              | 4                  |
|    |                                    | CPU                  | 4                  |
|    |                                    | Switch C K A B A Y A | 2                  |
| 18 | Ruang Keuangan                     | Monitor              | 5                  |
|    |                                    | CPU                  | 5                  |
| 19 | Ruang rapat besar                  | Access point         | 1                  |
|    |                                    | Switch               | 1                  |
| 20 | Lab Kimia                          | Monitor              | 3                  |
|    |                                    | CPU                  | 3                  |
|    |                                    | Switch               | 2                  |
| 21 | Lab Lingkungan                     | Monitor              | 5                  |
|    |                                    | СРИ                  | 5                  |

Awal kerja praktek di Baristand Surabaya, mengerjakan :

a. Menggambar ulang topologi jaringan hasil dari revisi tahun 2012 sebagaimana tampak pada Gambar 4.1.

- b. Mengecek fisik jalur koneksi jaringan pada semua topologi jaringan.
- c. Mengecek IP Address pada semua PC dan Laptop pegawai.
- d. Mengecek IP Address pada semua Access Point.
- e. Instalasi koneksi 6 buah Access Point UniFi.

#### 4.2 Konfigurasi Jaringan Wireless Dengan Access Point UniFi

LAN (*Local Area Network*) merupakan suatu jaringan yang menghubungkan suatu komunikasi *Data Terminal Equipment* (DTE) yang ditempatkan dalam suatu lokasi. Umumnya menggunakan media transmisi berupa kabel, biasa juga disebut dengan *Wired* LAN.

Disamping itu ada LAN yang dikembangkan dengan menggunakan teknologi *wireless* yaitu dengan menggunakan medium gelombang radio disebut dengan *wireless* LAN.

Keuntungan *Wireless* LAN adalah biaya instalasi yang lebih murah dibandingkan wired LAN, karena tidak dibutuhkan instalasi kabel yang terlalu besar khususnya untuk lokasi atau sub grup yang agak jauh. Pertimbangan kedua adalah *wireless* LAN ini cocok untuk unit-unit DTE yang portabel dan bersifat mobile. Dengan demikian, *wireless* LAN merupakan gabungan antara konektivitas data dengan mobilitas *user*.

Untuk mengkonfigurasi jaringan *wireless* sehingga pegawai dapat mengakses *Wi-Fi* yang ada di perusahaan, maka perintah yang dapat digunakan adalah sebagai berikut.

1. Menginstall Aplikasi UniFi *Installer*. Gambar 4.2 menunjukan tampilan dari aplikasi UniFi *Installer*.

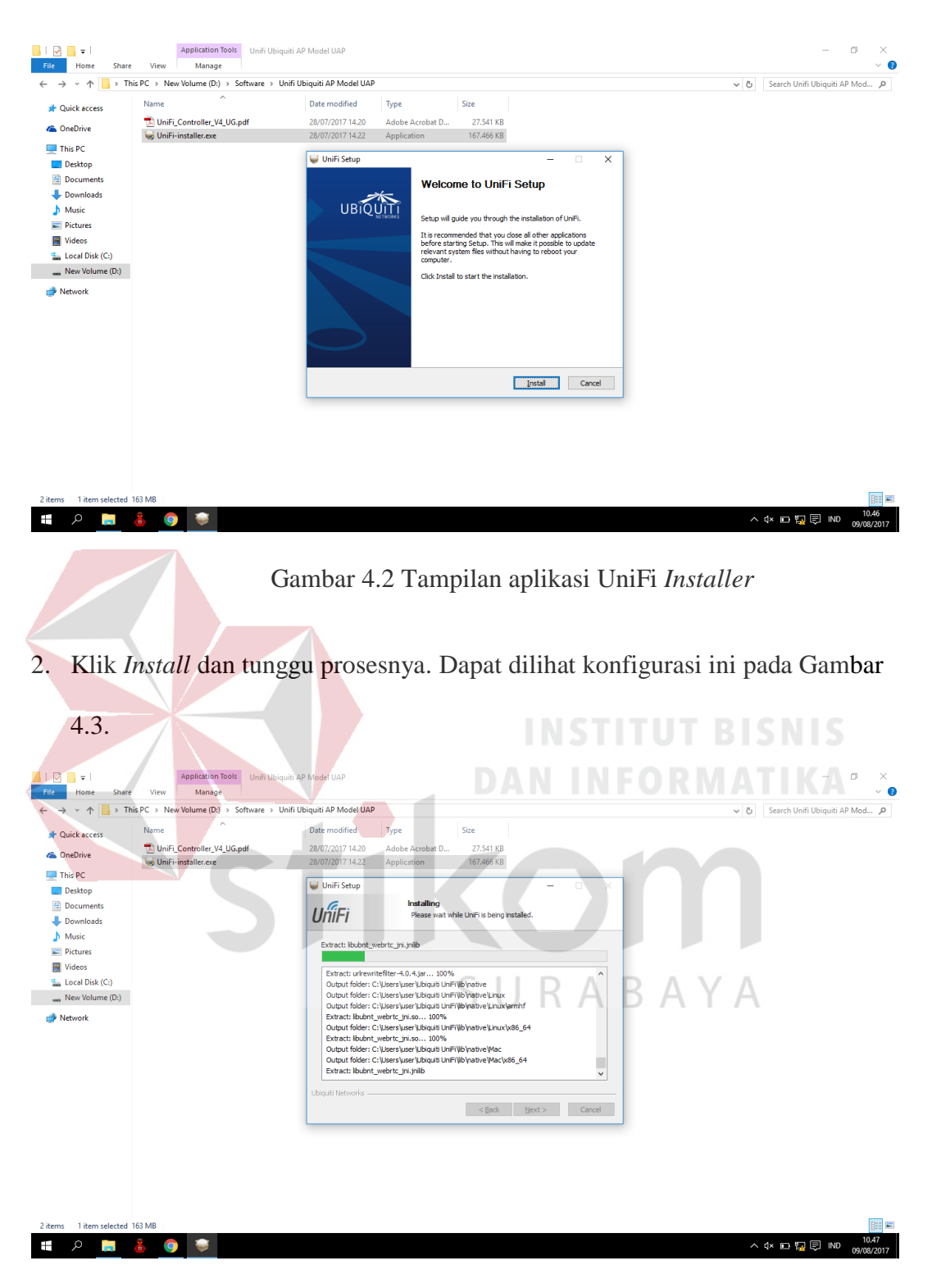

Gambar 4.3 Tampilan menginstall UniFi Installer

3. Jika sudah selesai menginstall, jalankan UniFi *Controller*. Dapat dilihat konfigurasi ini pada Gambar 4.4.

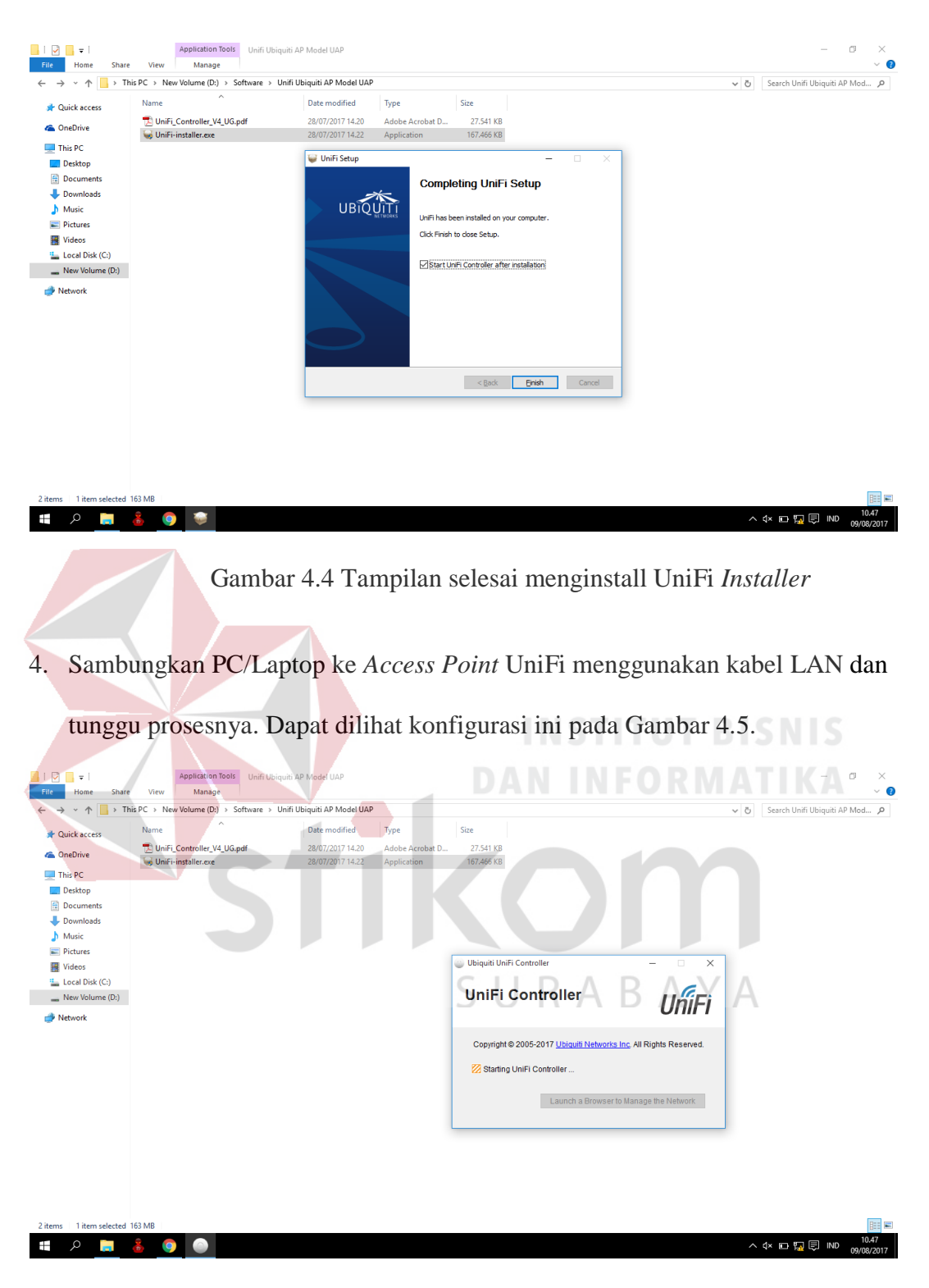

Gambar 4.5 Tampilan proses UniFi Controller

5. Jika sudah tersambung ke *Access Point* UniFi, klik tombol "*Launch a Browser to Manage the Network*". Dapat dilihat konfigurasi ini pada Gambar 4.6.

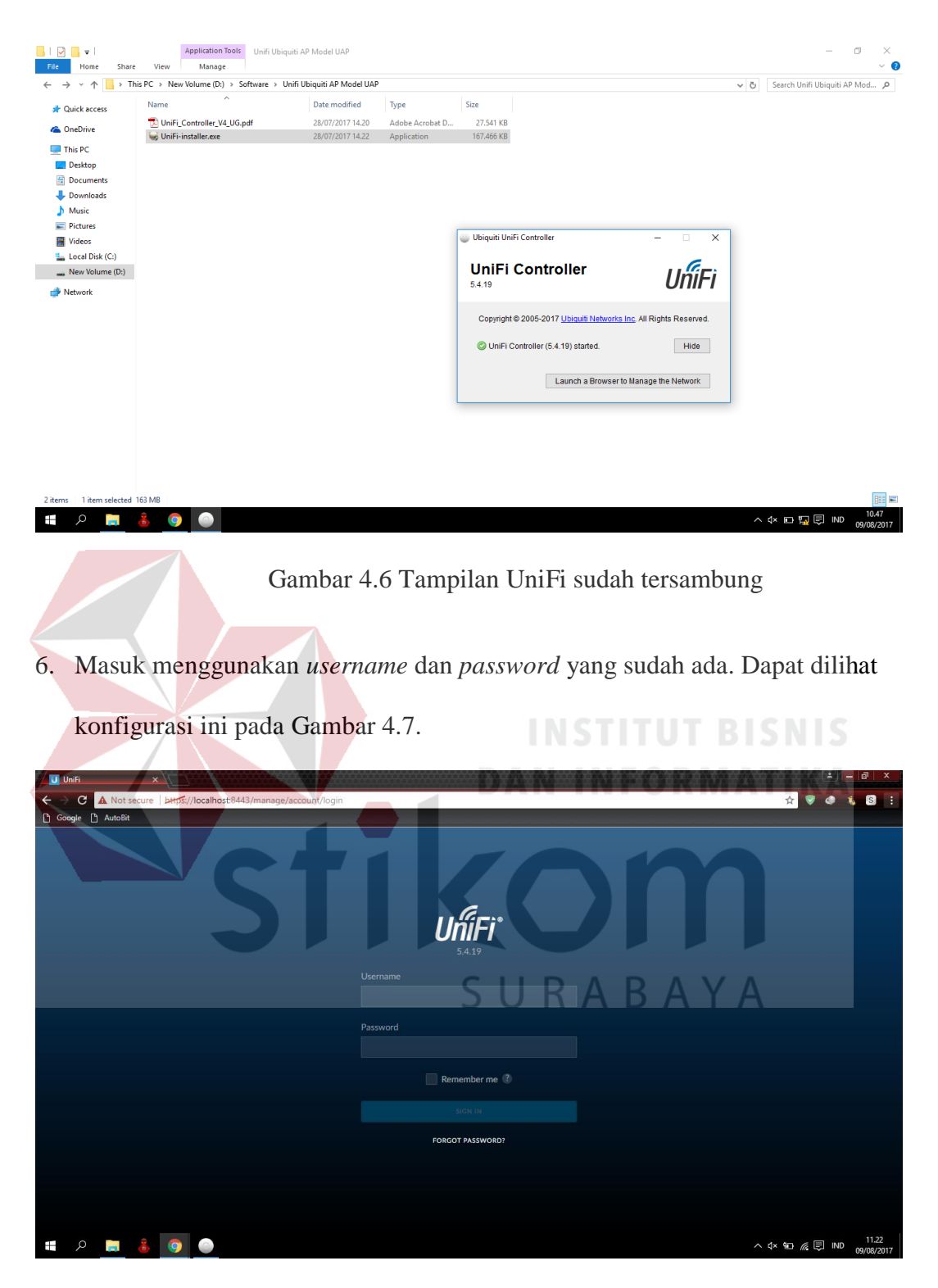

Gambar 4.7 Tampilan Login UniFi Controller

 Jika sudah masuk maka akan terlihat perangkat Access Point UniFi yang sedang adopting. Dapat dilihat konfigurasi ini pada Gambar 4.8.

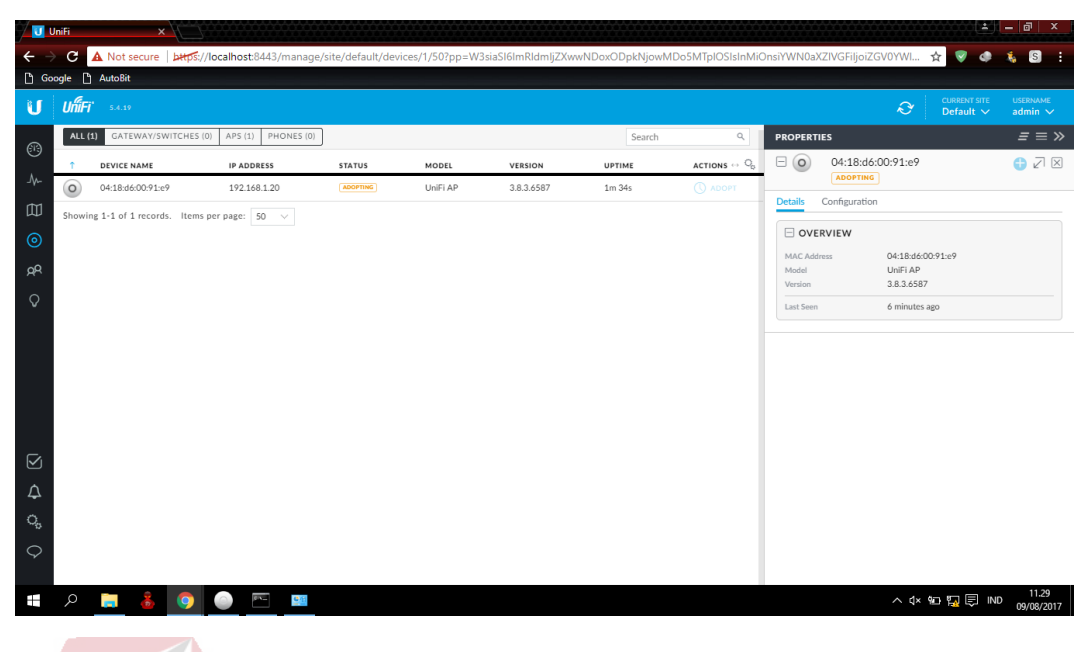

Gambar 4.8 Tampilan Setting UniFi Controller

8. Atur IP Address pada PC/Laptop yang tersambung dengan UniFi. Dapat dilihat

konfigurasi ini pada Gambar 4.9.

| U Unit                   | Fi               |                                      |                                | DAN INF                                                                                                    | ORMAT                         |                           |
|--------------------------|------------------|--------------------------------------|--------------------------------|----------------------------------------------------------------------------------------------------|-------------------------------|---------------------------|
| $\leftarrow \rightarrow$ | C A Not see      | cure bttps://localhost:8443/n        | nanage/site/default/devices/   | /1/50?pp=W3siaSl6ImRldmljZXwwNDoxODpkNjowMDo5MTpIOSIsInN                                                                                              | 1iOnsiYWN0aXZIVGFiljoiZGV0YWI | . 🛧 🔍 🗢 🐛 🖸 🗄             |
| C Goog                   | le 🗋 AutoBit     | Network and Sharing Center           |                                |                                                                                                    | - O V                         |                           |
| BT 1                     |                  | A Rection of and sharing center      | Denal - Natural and Interest   | Natural and Sharing Control                                                                                                    |                               | CURRENT SITE USERNAME     |
|                          |                  |                                      | Panel > Network and Internet > | vetwork and sharing center V O                                                                                                    | Search Control Panel          | Derault ♥ admin ♥         |
| (12)                     | ALL (1) GATEV    | Control Panel Home                   | View your basic netw           | vork information and set up connections                                                                                                    |                               | <i>≡</i> ≡ ≫              |
| Ň                        | DEVICE N         | Change adapter settings              | View your active networks      | 🖗 Ethernet 2 Properties 🛛 🗙                                                                                                    |                               | $\mathbb{Z}$ $\mathbb{X}$ |
| -1/-                     | 04:18:d6:        | Change advanced sharing              | Unidentified networ            | Networking Sharing is                                                                                                    |                               |                           |
| 即                        | Showing 1-1 of 1 | secongs                              | Public network                 |                                                                                                    |                               | guration                  |
| 0                        |                  |                                      | Change your networking :       | d Internet Protocol Version 4 (TCP/IPV4) Properties                                                                                                   |                               |                           |
| -0                       |                  |                                      | 🗽 Set up a new co              | General                                                                                                    |                               | D:91:e9                   |
| AK.                      |                  |                                      | Set up a broadb                | The You can get IP settings assigned automatically if your network supports<br>this capability. Otherwise, you need to ask your network administrator | $\Lambda \vee \Lambda$        |                           |
| $\Diamond$               |                  |                                      | Troubleshoot p                 | for the appropriate IP settings.                                                                                                    | AIA                           | 20                        |
|                          |                  |                                      | Diagnose and re                | Obtain an IP address automatically                                                                                                    |                               |                           |
|                          |                  |                                      |                                | IP address: 192 . 168 . 1 . 7                                                                                                    |                               |                           |
|                          |                  |                                      |                                | B Subnet mask: 255 . 255 . 0                                                                                                    |                               |                           |
|                          |                  |                                      |                                | Default gateway:                                                                                                    |                               |                           |
|                          |                  |                                      |                                | Obtain DNS server address automatically                                                                                                    |                               |                           |
|                          |                  |                                      |                                | Use the following DNS server addresses:                                                                                                    |                               |                           |
| $\bigtriangledown$       |                  | See also                             |                                | Preferred DNS server:                                                                                                    |                               |                           |
|                          |                  | HomeGroup                            |                                | Alternate DNS server:                                                                                                    |                               |                           |
| <u>4</u>                 |                  | Internet Options<br>Windows Firewall |                                | Validate settings upon exit                                                                                                    |                               |                           |
| о <sub>р</sub>           |                  |                                      |                                | Advanced                                                                                                    |                               |                           |
| $\Diamond$               |                  |                                      |                                | OK Cancel                                                                                                    |                               |                           |
|                          |                  |                                      |                                | -                                                                                                    |                               |                           |
|                          | ، 📄 م            | <u>å 💿 💿 📼</u>                       | <u>ea</u>                      |                                                                                                    | ~ (                           | × 🖬 🌄 💭 IND 00/09/2017    |
|                          |                  |                                      |                                |                                                                                                    |                               | - 09/08/2017              |

Gambar 4.9 Tampilan setting IP Address pada PC/Laptop

9. Jika sudah mengatur IP *Address* maka akan terlihat UniFi sudah *connected* atau tersambung. Dapat dilihat konfigurasi ini pada Gambar 4.10.

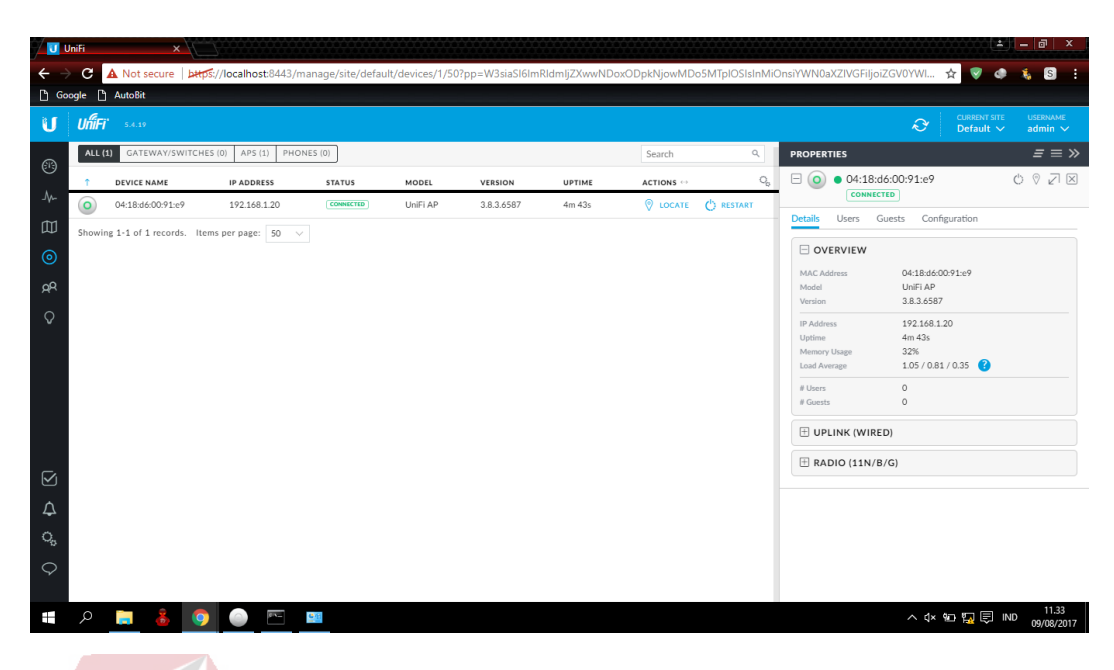

Gambar 4.10 Tampilan UniFi sudah connected

10. Masuk ke Settings pada UniFi Controller dan bagian Network lalu klik Edit

pada isi *network* yang sudah ada untuk mengaturnya. Dapat dilihat konfigurasi ini pada Gambar 4.11.

| 7 😈 u          | nifi ×                           |                               | 2000-2000 - 200               |                        |                  | *****                            |                               | - 10 ×              |
|----------------|----------------------------------|-------------------------------|-------------------------------|------------------------|------------------|----------------------------------|-------------------------------|---------------------|
| ← →            | C A Not secure   bttps://localho | ost:8443/manage/site/default/ | ettings/networks/list?pp=W3si | aSI6ImRIdmljZXwwNDoxOD | pkNjowMDo5MTpIOS | IsInMiOnsiYWN0aXZIVGF            | iljoi 🛧 🦁 🐗 🔅                 | S :                 |
| C Goo          | ogle 💾 AutoBit                   |                               |                               |                        |                  |                                  | -                             |                     |
| U              | UniFi 5.4.19                     |                               |                               |                        |                  |                                  | CURRENT SITE<br>Default ~     | username<br>admin 🗸 |
|                | SETTINGS                         | Networks                      |                               |                        |                  |                                  | 94.0 <b>(</b> )               |                     |
|                |                                  |                               |                               | VLAN                   | ACTIONS          |                                  | MITED)                        | VEIX                |
|                |                                  | LAN corporate                 | 192.168.1.1/24                | SUR                    | EDIT             | Details Users Guests             | Configuration                 |                     |
|                |                                  | + CREATE NEW NETWORK          |                               |                        |                  |                                  |                               |                     |
| дA             | Networks                         |                               |                               |                        |                  | MAC Address C<br>Model L         | 14:18:d6:00:91:e9<br>JniFi AP |                     |
| 0              |                                  |                               |                               |                        |                  | Version 3                        | .8.3.6587                     |                     |
|                |                                  |                               |                               |                        |                  | IP Address 1<br>Uptime 6         | 92.168.1.20<br>m 54s          |                     |
|                | Profiles                         |                               |                               |                        |                  | Memory Usage 3<br>Load Average 1 | .4%<br>.05 / 0.88 / 0.43 🕜    |                     |
|                | Admins                           |                               |                               |                        |                  | # Users C                        |                               |                     |
|                |                                  |                               |                               |                        |                  | # Guests C                       |                               |                     |
|                |                                  |                               |                               |                        |                  | UPLINK (WIRED)                   |                               |                     |
|                | Controller                       |                               |                               |                        |                  | E RADIO (11N/B/G)                |                               |                     |
| ي<br>م         | Cloud Access                     |                               |                               |                        |                  |                                  |                               |                     |
| 4              | Maintenance                      |                               |                               |                        |                  |                                  |                               |                     |
| о <sub>р</sub> | Auto Backup                      |                               |                               |                        |                  |                                  |                               |                     |
| Ŷ              |                                  |                               |                               |                        |                  |                                  |                               |                     |
|                | 🕒 🧿 💰 🖪 م                        |                               |                               |                        |                  |                                  | ^ 4× 9⊡ 🖬 🗐 IND               | 11.35<br>09/08/2017 |

Gambar 4.11 Tampilan UniFi bagian Setting Network

11. Ubah Network dengan mengatur Gateway/Subnet dan DHCP Range

kemudian klik Save. Dapat dilihat konfigurasi ini pada Gambar 4.12.

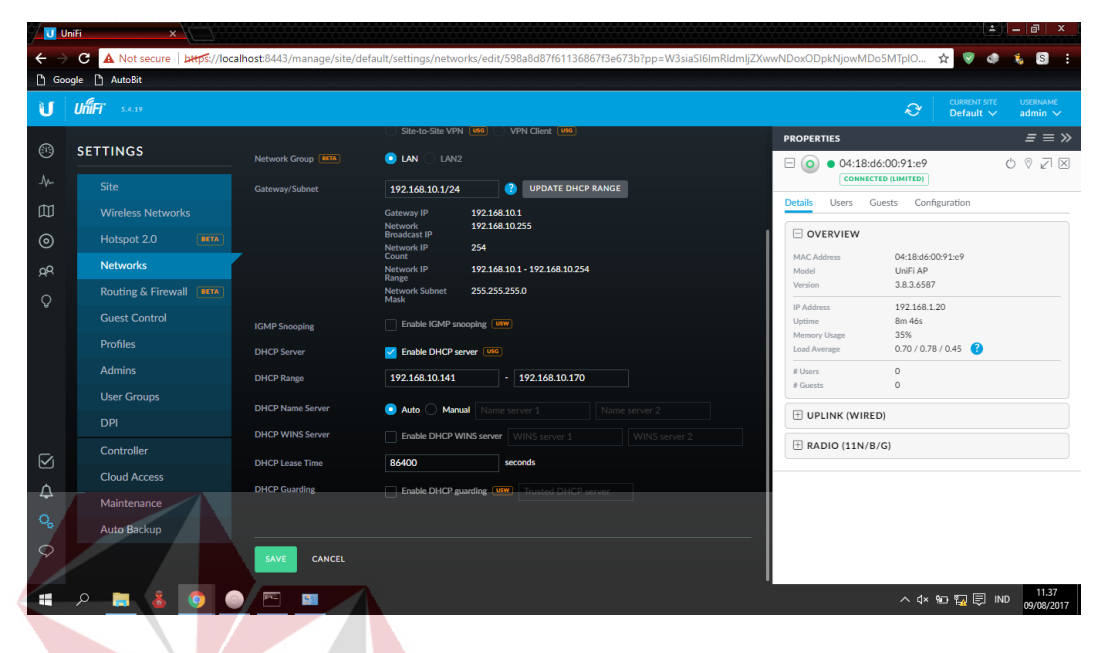

Gambar 4.12 Tampilan mengatur Network UniFi

12. Masuk ke bagian Wireless Network dan buat Wireless Network baru dengan cara klik Create New Wireless Network. Dapat dilihat konfigurasi ini pada Gambar 4.13.

| 🤊 🗾 u      | nifi ×                                            |                                                                                               | (≛) <mark> =</mark>  ∂  ×                                                                               |
|------------|---------------------------------------------------|-----------------------------------------------------------------------------------------------|----------------------------------------------------------------------------------------------------|
| ← →<br>⊡ ∞ | C 🔺 Not secure   معنی //localho<br>ogle 🗋 AutoBit | ost8443/manage/site/default/settings/wlans?pp=W3siaSi6imRidmij/ZXwwNDexODpkNjowMDo5MTpiOSisin | AiOnsiYWN0aXZIVGFiijoiZGV0Y 🛧 😵 🧔 🗄                                                                     |
| U          | UniFi 5.4.19                                      |                                                                                               | CURBENT SITE         USERNAME           Default ∨         admin ∨                                       |
| 8          | SETTINGS                                          | Wireless Networks WLAN Group Default 🗸 🖉 🕂                                                    | PROPERTIES         Ξ = >>           □         ○         04:18:d6:00:91:e9         ♡         ☑         ⊠ |
|            |                                                   | NAME   SECURITY GUEST NETWORK VLAN ACTIONS                                                    | CONNECTED (LIMITED)                                                                                     |
| 即          | Wireless Networks                                 | <ol> <li>No wireless networks have been configured.</li> </ol>                                | Details Users Guests Configuration                                                                      |
| $\odot$    | Hotspot 2.0                                       |                                                                                               |                                                                                                    |
| ۵R         |                                                   | + CREATE NEW WIRELESS NETWORK A maximum of 4 wireless networks are allowed per WLAN group     | MAC Address 04:18:d6:00:91:e9<br>Model UniFi AP                                                         |
| ~          |                                                   |                                                                                               | Version 3.8.3.6587                                                                                      |
|            |                                                   |                                                                                               | IP Address 192.168.1.20<br>Uptime 8m 46s                                                                |
|            | Profiles                                          |                                                                                               | Memory Usage 35%<br>Load Average 0.70 / 0.78 / 0.45 ?                                                   |
|            | Admins                                            |                                                                                               | # Users 0                                                                                               |
|            | User Groups                                       |                                                                                               | # Guests 0                                                                                              |
|            |                                                   |                                                                                               | UPLINK (WIRED)                                                                                          |
|            | Controller                                        |                                                                                               | E RADIO (11N/B/G)                                                                                       |
| ی<br>د     | Cloud Access                                      |                                                                                               |                                                                                                    |
| 4          | Maintenance                                       |                                                                                               |                                                                                                    |
| о <u>,</u> | Auto Backup                                       |                                                                                               |                                                                                                    |
| Ŷ          |                                                   |                                                                                               |                                                                                                    |
|            | ۵ 💿 💰 📑 م                                         |                                                                                               | ∧ (× 9⊡ 🔛 🗟 IND 11.38<br>09/08/2017                                                                     |

Gambar 4.13 Tampilan membuat Wireless Network baru UniFi

 Isi nama atau SSID dan Security Key serta atur Security menjadi WPA Personal. Dapat dilihat konfigurasi ini pada Gambar 4.14.

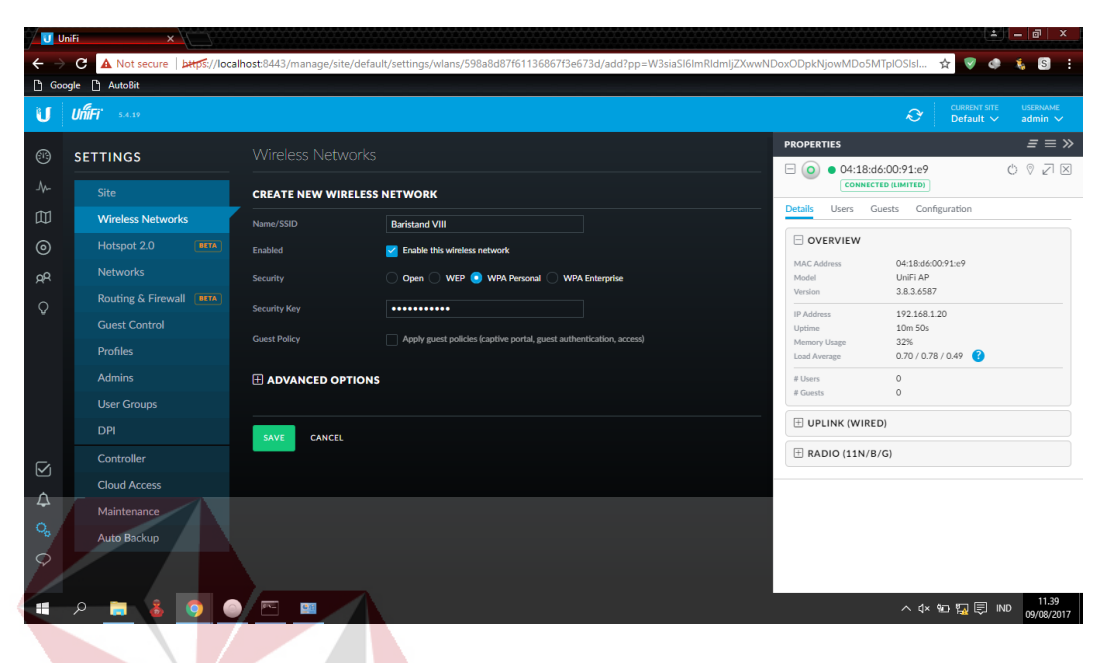

Gambar 4.14 Tampilan mengatur Wireless Network baru UniFi

14. Jika sudah membuat Wireless Network baru, maka sekarang beralih ke
 Properties yang ada di sebelah kanan dan menuju ke bagian Configuration.
 Dapat dilihat konfigurasi ini pada Gambar 4.15.

| י 🗾 🏹            | Jnifi × 🔪                     |                     |                       |                |                |              |             |                 |                                                                          |  |  |
|------------------|-------------------------------|---------------------|-----------------------|----------------|----------------|--------------|-------------|-----------------|--------------------------------------------------------------------------|--|--|
| ← →              | C 🔺 Not secure   🖛            | s://localhost:8443, | /manage/site/default/ | devices/1/50?p | p=W3siaSI6ImRI | dmljZXwwNDo: | «ODpkNjowMD | o5MTpIOSIsInMiC | DnsiYWN0aXZIVGFiljoiY29uZml 🛧 🦁 🚳 🔋 🗄                                    |  |  |
| Coogle D AutoBit |                               |                     |                       |                |                |              |             |                 |                                                                          |  |  |
| U                | UniFi 5.4.19                  |                     |                       |                |                |              |             |                 | Ourselvent     Current site     Username       Default     ∨     admin ∨ |  |  |
| ß                | ALL (1) GATEWAY/SWITCHE       | S (0) APS (1) PH    | IONES (0)             |                |                |              | Search      | ٩               | properties $\Xi \equiv \gg$                                              |  |  |
| ٨.               | ↑ DEVICE NAME                 | IP ADDRESS          | STATUS                | MODEL          | VERSION        | UPTIME       |             | 0 <sub>0</sub>  | ⊖ • 04:18:d6:00:91:e9                                                    |  |  |
| -9°-             | 04:18:d6:00:91:e9             | 192.168.1.20        | CONNECTED (LIMITED)   | UniFi AP       | 3.8.3.6587     | 10m 50s      | COCATE      | C RESTART       | Details Users Guests Configuration                                       |  |  |
| Ŵ                | Showing 1-1 of 1 records. Ite | ms per page: 50     | $\vee$                |                |                |              |             |                 |                                                                          |  |  |
| 0                |                               |                     |                       |                |                |              |             |                 | Alias                                                                    |  |  |
| ЯR               |                               |                     |                       |                |                |              |             |                 |                                                                          |  |  |
| Ŷ                |                               |                     |                       |                |                |              |             |                 | Use site settings On Off                                                 |  |  |
|                  |                               |                     |                       |                |                |              |             |                 | SAVE CANCEL                                                              |  |  |
|                  |                               |                     |                       |                |                |              |             |                 |                                                                          |  |  |
|                  |                               |                     |                       |                |                |              |             |                 |                                                                          |  |  |
|                  |                               |                     |                       |                |                |              |             |                 |                                                                          |  |  |
|                  |                               |                     |                       |                |                |              |             |                 |                                                                          |  |  |
| ^                |                               |                     |                       |                |                |              |             |                 | I MANAGE DEVICE                                                          |  |  |
| a<br>a           |                               |                     |                       |                |                |              |             |                 |                                                                          |  |  |
| ~ <del>~</del> ~ |                               |                     |                       |                |                |              |             |                 |                                                                          |  |  |
| Ş                |                               |                     |                       |                |                |              |             |                 |                                                                          |  |  |
|                  | A 🛤 🔒 🧿                       |                     | <b>0</b> 11           |                |                |              |             |                 | ^ (ix %⊡ 🔛 🗊 🗊 ND 11.39                                                  |  |  |

Gambar 4.15 Tampilan Configuration UniFi

15. Ganti nama *Device Name* UniFi pada Alias lalu klik *Save*. Dapat dilihat konfigurasi ini pada Gambar 4.16.

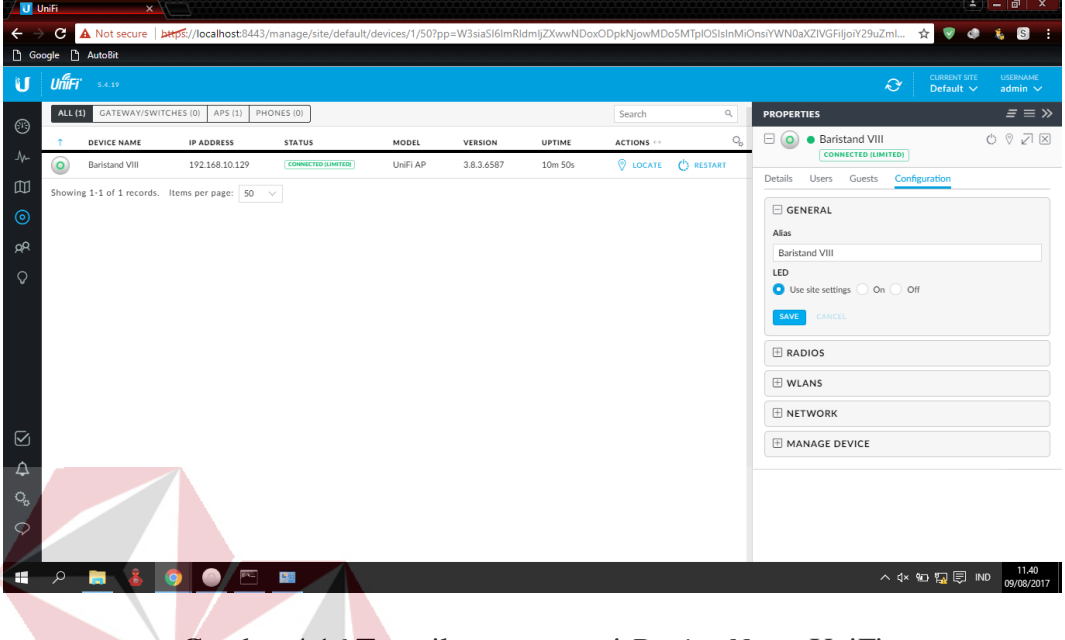

Gambar 4.16 Tampilan mengganti Device Name UniFi

16. Ganti Configure IP pada bagian Network yang tadinya Using DHPC menjadi

| 🤊 🗾 u                      | JniFi ×                                                                                                    |                    | STO 1000 100        |          |            |         |        | F              |                                                                                            |  |  |
|----------------------------|----------------------------------------------------------------------------------------------------|--------------------|---------------------|----------|------------|---------|--------|----------------|--------------------------------------------------------------------------------------------|--|--|
| < →                        | 🗧 🗧 🕻 Not secure   کیچیج //localhost/8443/manage/site/defaulit/devices/1/50?pp=W3siaSl6ImRldmljzXwvNDoxODpkNjowMDoSMTpIOSIsinMiOnsYWNQaXzIVGFIljoY29uZmL 🖈 👽 🧔 💈 |                    |                     |          |            |         |        |                |                                                                                            |  |  |
| C) Go                      | ogle 🗋 AutoBit                                                                                                    |                    |                     |          |            |         |        |                |                                                                                            |  |  |
| U                          | UniFi 5.4.19                                                                                                    |                    |                     |          |            | CI      | D      | A D            | Other         Content site         Description           Or         Default          admin |  |  |
| A                          | ALL (1) GATEWAY/SWIT                                                                                                    | CHES(0) APS(1) PH  | IONES (0)           |          |            | 2 U     | Search | A Q            |                                                                                            |  |  |
| A.                         | DEVICE NAME                                                                                                    | IP ADDRESS         | STATUS              | MODEL    | VERSION    | UPTIME  |        | 0 <sub>0</sub> | ONNECTED (LIMITED)                                                                         |  |  |
| -^-                        | Baristand VIII                                                                                                    | 192.168.10.129     | CONNECTED (LIMITED) | UniFi AP | 3.8.3.6587 | 10m 50s |        | C RESTART      | Details Users Guests Configuration                                                         |  |  |
| Ŵ                          | Showing 1-1 of 1 records.                                                                                                    | Items per page: 50 | $\checkmark$        |          |            |         |        |                |                                                                                            |  |  |
| 0                          | 1                                                                                                    |                    |                     |          |            |         |        |                |                                                                                            |  |  |
| ЯR                         | 1                                                                                                    |                    |                     |          |            |         |        |                | E RADIOS                                                                                   |  |  |
| $\diamond$                 | 1                                                                                                    |                    |                     |          |            |         |        |                | H WLANS                                                                                    |  |  |
|                            | 1                                                                                                    |                    |                     |          |            |         |        |                |                                                                                            |  |  |
|                            | 1                                                                                                    |                    |                     |          |            |         |        |                | Configure IP                                                                               |  |  |
|                            | 1                                                                                                    |                    |                     |          |            |         |        |                | Using DHCP V<br>Using DHCP                                                                 |  |  |
|                            | 1                                                                                                    |                    |                     |          |            |         |        |                | Static IP                                                                                  |  |  |
|                            | 1                                                                                                    |                    |                     |          |            |         |        |                | 🗄 MANAGE DEVICE                                                                            |  |  |
| $\bigtriangledown$         | 1                                                                                                    |                    |                     |          |            |         |        |                |                                                                                            |  |  |
| Δ                          | 1                                                                                                    |                    |                     |          |            |         |        |                |                                                                                            |  |  |
| 0.                         | 1                                                                                                    |                    |                     |          |            |         |        |                |                                                                                            |  |  |
| ~~~                        | 1                                                                                                    |                    |                     |          |            |         |        |                |                                                                                            |  |  |
| $\mathbf{\mathbf{\nabla}}$ | 1                                                                                                    |                    |                     |          |            |         |        |                |                                                                                            |  |  |
| -                          | ا 👗 肩 م                                                                                                    | 🧿 💿 🗠              | <u>ee</u>           |          |            |         |        |                | へ 4× 9⊡ 駅 同 IND 11.40<br>09/08/2017                                                        |  |  |

*Static* IP. Dapat dilihat konfigurasi ini pada Gambar 4.17.

Gambar 4.17 Tampilan mengganti Configure IP UniFi

17. Atur IP Address, Preferred DNS, Subnet Mask, Alternate DNS, dan Gateway agar Wi-Fi dapat tersambung dengan internet. Dapat dilihat konfigurasi ini pada Gambar 4.18.

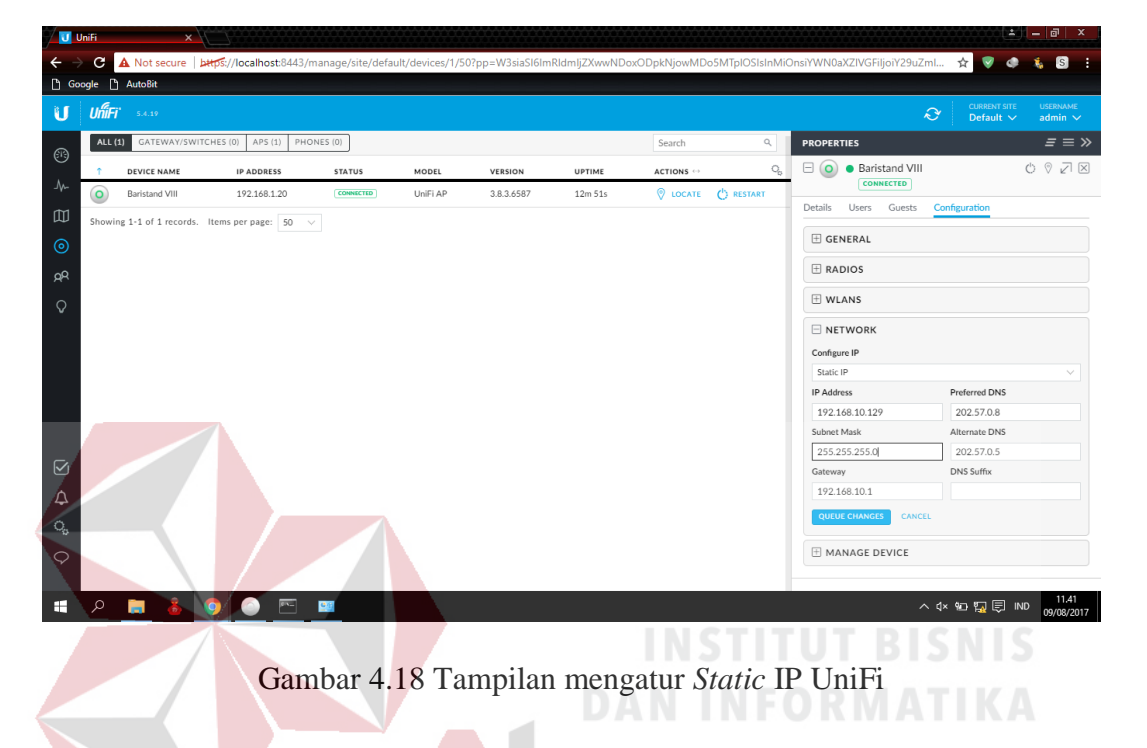

18. Saatnya untuk mencoba Wi-Fi yang dipancarkan dari Access Point UniFi. Lepas kabel LAN yang menyambung pada UniFi dan koneksikan PC/Laptop untuk menyambung ke Wi-Fi UniFi. Dapat dilihat konfigurasi ini pada Gambar 4.19.

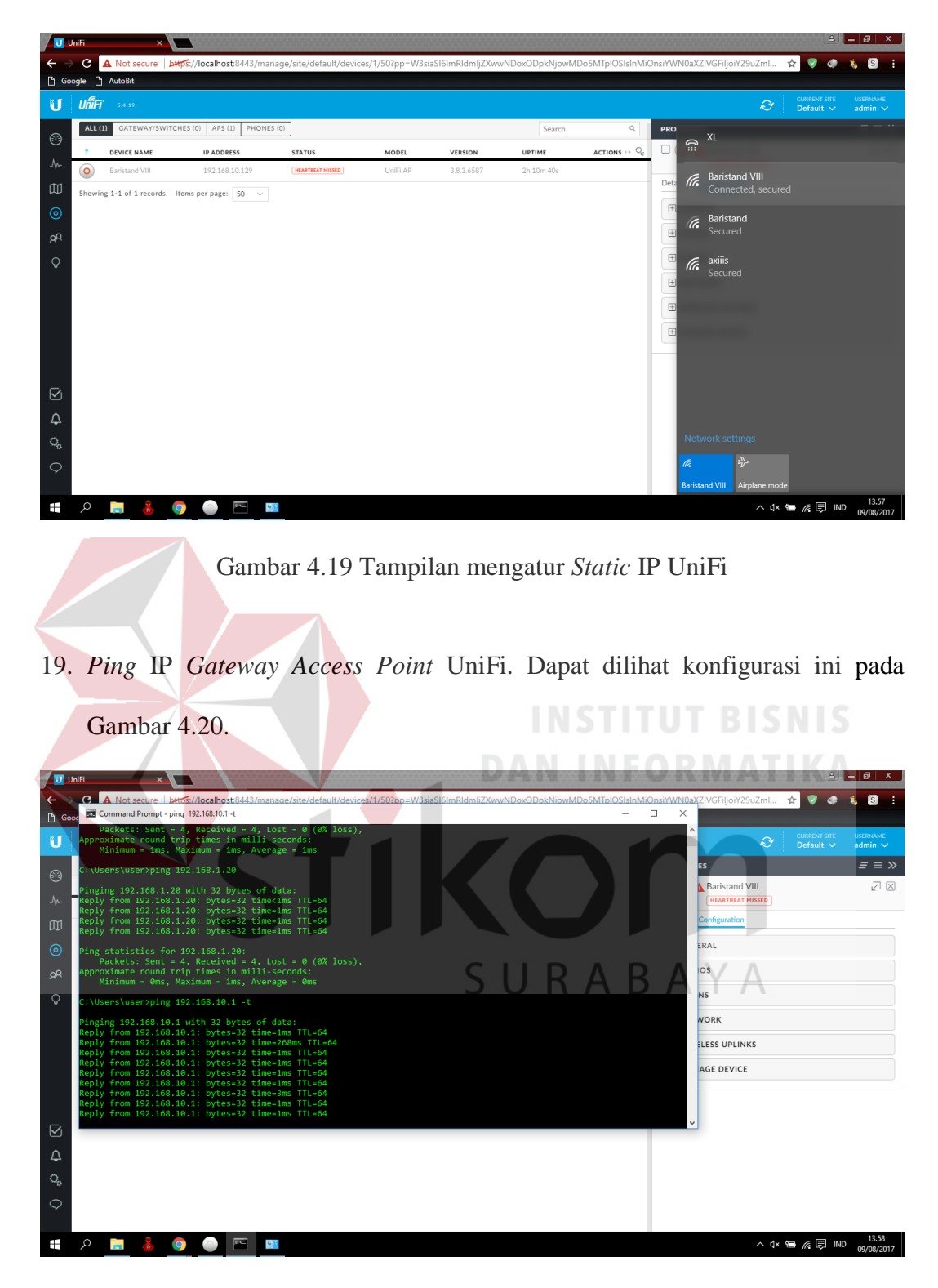

Gambar 4.20 Tampilan ping IP Gateway UniFi

20. Jika *ping* berjalan sempurna, buka website seperti contoh <u>www.google.com</u> untuk cek apakah internet sudah terkoneksi dengan *Access Point* UniFi.

Dapat dilihat konfigurasi ini pada Gambar 4.21.

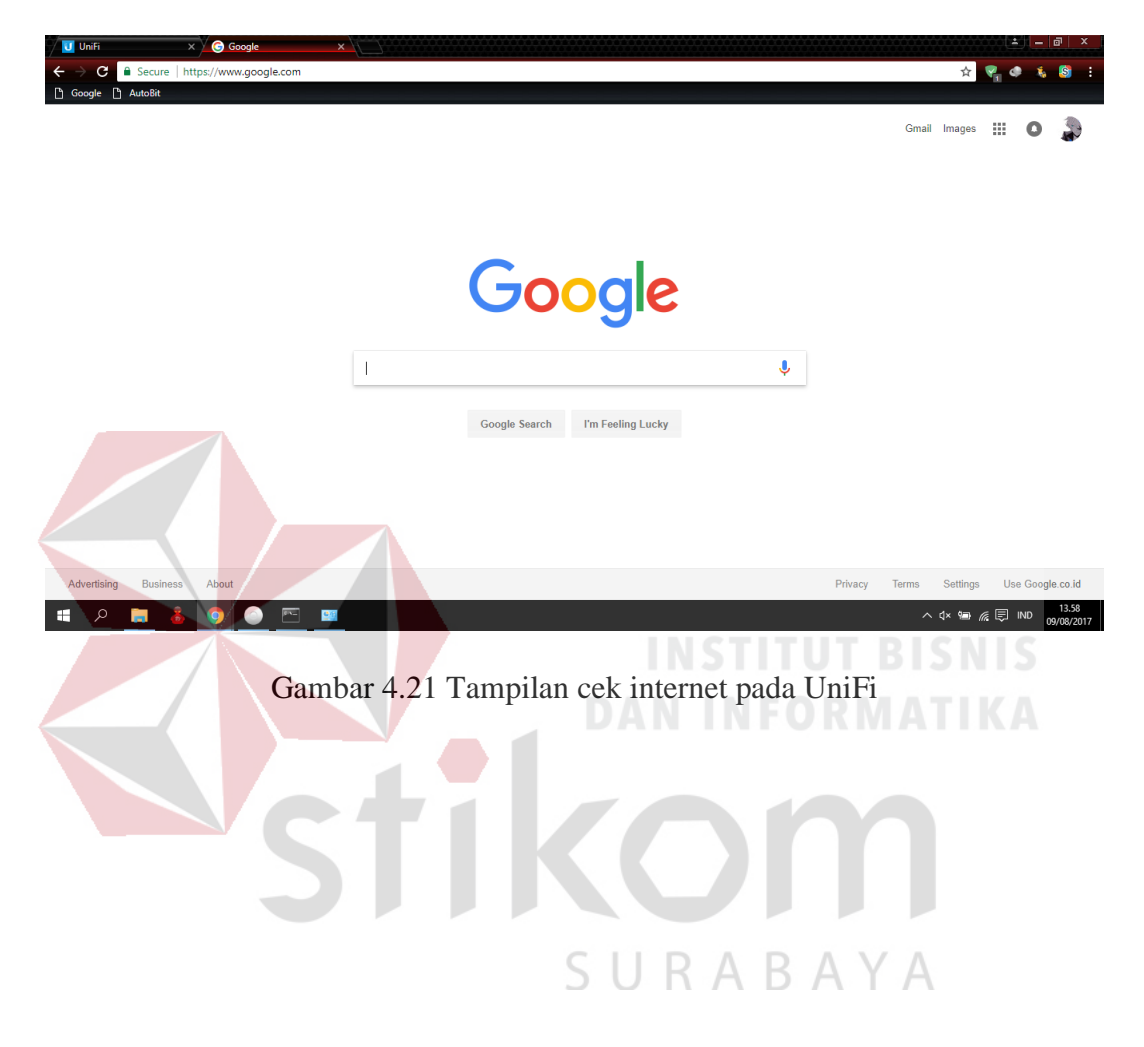

#### BAB V

#### PENUTUP

## 5.1 Kesimpulan

Kesimpulan pada implementasi sistem ini adalah:

- a. Dapat menerapkan *setting* dan konfigurasi jaringan *wireless* dengan menggunakan *Access Point* UniFi di Baristand, sehingga memberikan kemudahan pegawai dalam mengakses internet dengan *Wi-Fi*.
- b. Baristand lebih memilih *Access Point* UniFi karena dapat memancarkan *Wi-Fi* lebih luas dan tidak mudah *trouble* meskipun harganya sedikit lebih mahal dibandingkan dengan yang lainnya.

## 5.2 Saran

# DAN INFORMATIKA

Saran pengembangan pada implementasi ini adalah:

- a. Peningkatan keamanan jaringan agar data data milik perusahaan hanya dapat diakses oleh pengguna yang mempunyai otoritas.
- b. Mengurangi resiko pencurian data dari pengguna yang tidak diinginkan.

## DAFTAR PUSTAKA

- Cooxmoon. 2010. Konfigurasi Jaringan Wireless LAN. https://cooxmoon.wordpress.com/2010/06/11/konfigurasi-jaringanwireless-lan/. Diakses pada 7 Juni 2018
- Media, Nesaba. 2018. Pengertian dan Fungsi Access Point. https://www.nesabamedia.com/pengertian-dan-fungsi-access-point/. Diakses pada 7 Juni 2018
- Scribd. 2018. Pengertian Konfigurasi Jaringan. https://www.scribd.com/doc/315766416/PENGERTIAN-KONFIGURASI-JARINGAN. Diakses pada 7 Juni 2018

Tembolok. 2016. *Cara Setting UniFi menggunakan UniFi Controller*. https://www.tembolok.id/cara-setting-unifi-menggunakan-unificontroller/. Diakses pada 7 Juni 2018

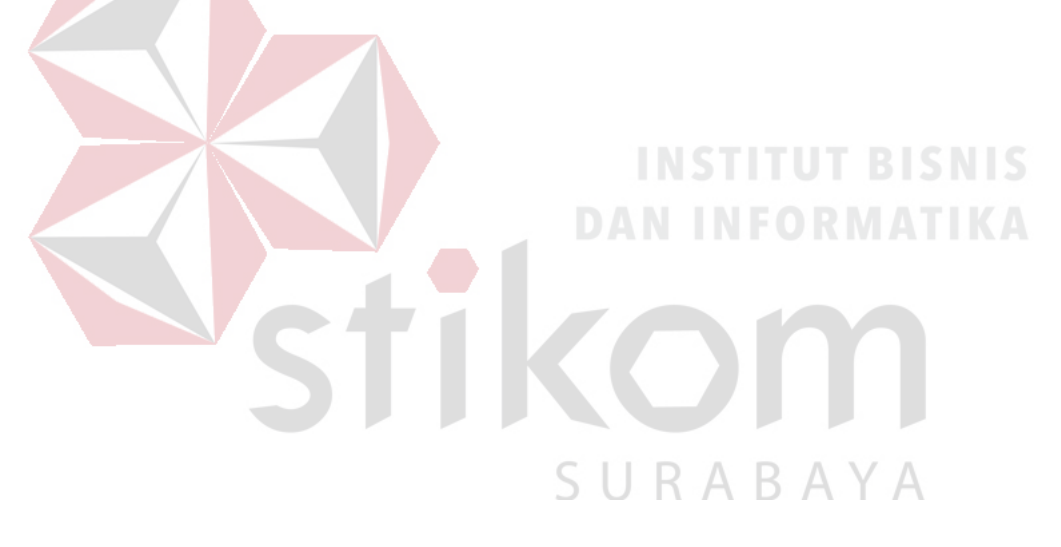